# Orta! User Guide

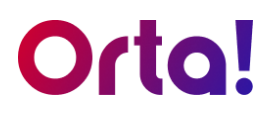

### Welcome to the Orta User Guide!

We're excited to help you get started with **Orta**. This guide will walk you through all the instructions for using Orta. **Whether you're new to Orta or looking to explore more, we've got you covered!** 

Our goal is simple: To help you get the most out of Orta and make your project management experience as smooth and efficient as possible.

By using our product, you agree to our <u>Terms and Conditions</u> and <u>Privacy Policy</u>. We are committed to providing a user-friendly experience and strive to ensure the information in this guide is accurate and up-to-date.

### Important Information:

#### • Purpose:

This guide is intended to assist users in understanding and utilizing the features of Orta.

• Audience:

This guide is for all users, beginners, and advanced users.

• Accuracy:

While we make every effort to ensure the accuracy of this guide, we cannot guarantee that it is free from errors or omissions.

• Copyright:

All content in this guide is copyrighted by **Hamly Global Tech**. Unauthorized reproduction or distribution is prohibited.

#### Contact Information:

For questions or feedback regarding this guide or the product, please contact us at <a href="mailto:support@ortaapp.com">support@ortaapp.com</a>

#### • Data Privacy:

We collect and use your data as described in our Privacy Policy.

# Orta!

# Table of Contents

| How to Use This User Guide Effectively? | 6  |
|-----------------------------------------|----|
| What is Orta?                           | 7  |
| Getting Started                         | 8  |
| Create Your Orta Account:               | 9  |
| Confirm Your Email Address              | 10 |
| Log in to Orta                          | 11 |
| Forgot password                         | 12 |
| Create Your First Workspace             | 15 |
| Create Your First Project               | 19 |
| Navigating Orta                         | 20 |
| Sidebar                                 | 21 |
| Top bar                                 | 28 |
| Orta Hierarchy                          | 31 |
| Workspace: The Big Picture              | 31 |
| Projects: Group Your Goals              | 32 |
| Tasks: Get Things Done                  | 32 |
| Roles and Permissions                   | 33 |
| Key actions in Orta                     | 34 |
| Workspace                               |    |
| Create a new workspace                  | 34 |
| Edit Workspace Details                  |    |
| Remove a Workspace Member               |    |
| Delete a Workspace                      | 40 |
| Leave a workspace                       | 42 |
| Set a member as Workspace Manager:      | 43 |
| Transfer Workspace Ownership            | 45 |
| Project                                 | 47 |
| Create a New Project                    | 47 |

# Orta!

| Edit Project Details                     |    |
|------------------------------------------|----|
| Duplicate a Project                      | 51 |
| Delete a Project                         | 53 |
| Transfer Project Ownership               |    |
| Set a member as Project Manager          |    |
| Leave a Project (For manager and member) |    |
| Task                                     | 59 |
| Add a New Task                           |    |
| Add Multiple Assignees to a Task         | 61 |
| Change the Priority of a Task:           |    |
| Comment                                  | 64 |
| Add a Comment                            | 64 |
| Edit a Comment                           | 66 |
| Delete a Comment                         |    |
| Delete a Task                            |    |
| Duplicate a Task                         | 71 |
| Task reminder                            | 73 |
| Calendar                                 | 76 |
| Add an Event                             |    |
| Edit an event                            |    |
| Delete an event                          | 81 |
| Sync with Google Calendar                |    |
| Create Button                            |    |
| Task                                     |    |
| Project                                  |    |
| Event                                    |    |
| Invite Members                           |    |
| Settings                                 |    |
| Profile Settings                         |    |
| Workspace Settings                       |    |

# Orta!

| Т | able of Figures     | 105   |
|---|---------------------|-------|
|   | Help & Support      | .104  |
|   | Change Password     | . 102 |
|   | Google Integration  | 98    |
|   | Delete Your Account | 95    |

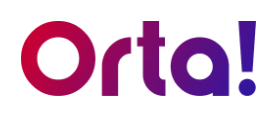

# How to Use This User Guide Effectively?

This guide is designed to help you make the most of Orta's features. To use it effectively, follow these steps:

- **1. Start with the Basics:** Begin with the **Getting Started** and **Navigating Orta** sections to familiarize yourself with the user interface and core functions.
- 2. Explore Key Features: Explore Orta's hierarchy, including workspaces, projects, tasks, and calendar to understand how each component works and how they relate to one another.
- Follow Step-by-Step Instructions: Each section provides clear, numbered steps for performing actions, with visuals marked by corresponding numbers. Follow these steps to complete tasks smoothly and efficiently.
- **4. Use the Table of Contents:** If you're looking for specific information, use the Table of Contents to quickly locate relevant sections and topics.
- **5. Review Visuals:** Pay attention to screenshots and diagrams throughout the guide for a visual understanding of the interface and workflows.

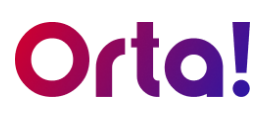

# What is Orta?

**Orta –** <u>**Or**ganizing</u> <u>**Ta**sks</u> is project management tool designed to simplify the complexities of task tracking, scheduling, and team communication. Our tool enables you to effortlessly break down intricate projects, assign tasks, and ensure seamless collaboration, all from one centralized platform.

Whether you're managing a small team or large-scale projects, Orta streamlines your workflow so you can stay focused on achieving your goals.

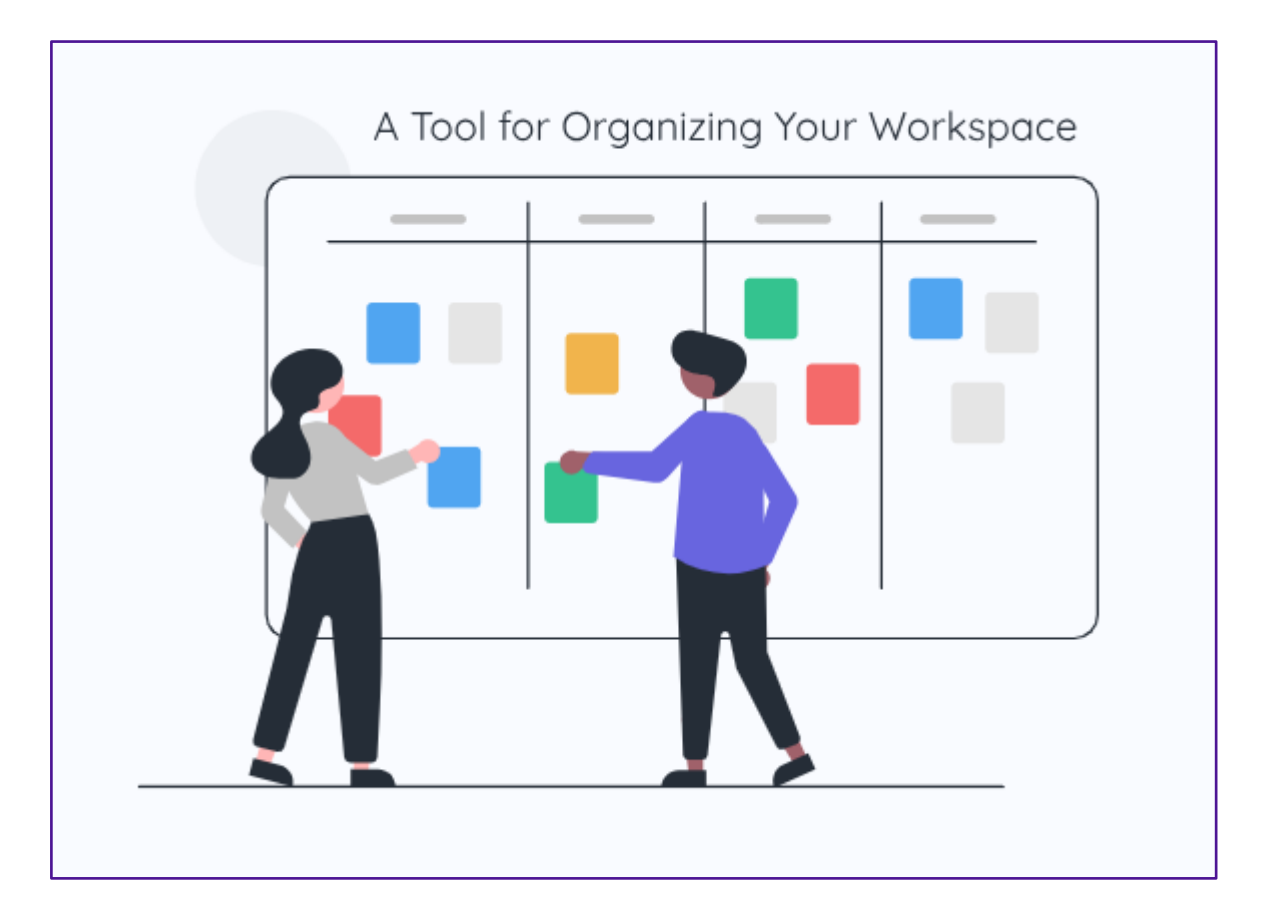

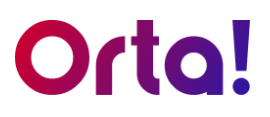

To ensure a smooth start with **Orta**, this section will guide you through setting up your account and navigating the platform. By the end of this section, you'll be able to:

- Create a new account.
- Set up your first workspace.
- Create your first project.
- Log in into Orta.
- Understand Orta's user interface.

Let's get started!

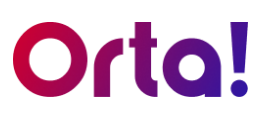

#### Create Your Orta Account:

To begin organizing your tasks, let's create an account first.

- 1. Access the Account Creation Page:
  - Go to the Create Your Orta Account page in your web browser.

| Orta!        | Create an Account<br>Sign up and continue with email          |                |  |
|--------------|---------------------------------------------------------------|----------------|--|
| jame         | mes@gmail.com                                                 |                |  |
| First N      | t Name *                                                      | Last Name *    |  |
| Jame         | mes                                                           | White          |  |
| Passw        | sword *                                                       |                |  |
|              |                                                               | œ              |  |
| Confir       | ifirm Password *                                              |                |  |
|              |                                                               | 3              |  |
| وي ا مع<br>ا | agree to the Terms and Privad<br>Sign U<br>or<br>G Sign Up Wi | ty Policy.     |  |
|              | Already have an ac                                            | ccount ? Login |  |

Figure 1 Create an Account

- 2. Enter Account Details:
  - In the **Create an Account** dialog box, enter the required details, such as **Email**, **Name**, and **Password**.
- 3. Review and Agree to Terms:
  - Review the Terms and Privacy Policy and select the checkbox to agree to them.
- 4. Complete Account Creation:
  - Finally, Click **Sign Up** to complete your Orta account creation.

Note: You can also select **Sign Up with Google** to create your account using *Gmail.* 

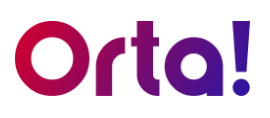

#### **Confirm Your Email Address**

You have to confirm your email address to begin using our tool. Here's how you do it:

- 1. Open your email inbox and locate the confirmation email from **Orta**.
  - Check your spam or junk folder if you can't find it in your inbox.
- 2. Select the **Confirm Email Address** link in the email.
- 3. Once confirmed, you will be redirected to set up your workspace.

| Google                         |                                                                       | ٩            | III o 🧕      |
|--------------------------------|-----------------------------------------------------------------------|--------------|--------------|
| Mail+                          | • <b>0</b>                                                            | * 💊 * More * | \$\$ ~       |
| COMPOSE                        | Confirm your email address Inbox ×                                    |              | ÷ 2          |
| Inbox                          | Orta <no-reply@ortaapp.com></no-reply@ortaapp.com>                    |              | Aug 12 🏠 🔺 👻 |
| Starred                        | Hello James White,                                                    |              |              |
| Important                      | You're almost ready to get started, please confirm your email address | to continue. |              |
| Sent Mail                      | Confirm Your Email address                                            |              |              |
| Drafts                         |                                                                       |              |              |
| <ul> <li>Categories</li> </ul> | Thanks,                                                               |              |              |
| All                            | Orta!                                                                 |              |              |
| Deleted Messages               |                                                                       |              |              |
| More▼                          | ( Reply ) ( r Forward )                                               |              |              |
|                                |                                                                       |              |              |
|                                |                                                                       |              |              |
|                                |                                                                       |              |              |
|                                |                                                                       |              |              |
|                                |                                                                       |              |              |
|                                |                                                                       |              |              |
|                                |                                                                       |              |              |
|                                |                                                                       |              |              |
|                                |                                                                       |              |              |
|                                |                                                                       |              |              |

Figure 2 Confirm Your Email Address

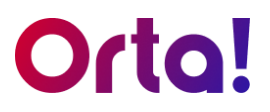

#### Log in to Orta

Before moving on to creating a new workspace, let's take a look at the **log in** and **forgot password** process. If you want to skip ahead, click <u>Create Your First</u> <u>Workspace</u>.

To Log into your account do the following:

- 1. Go to the login page:
  - Open any web browser and enter the provided URL to navigate to the login page.

| Orta! |                                                                                                    | Don't have an account ? Create an account |
|-------|----------------------------------------------------------------------------------------------------|-------------------------------------------|
|       | Welcome to Orta         Login and continue with email         Email *         james@gmail.com         Password * |                                           |
|       | 🗄 Forgot your password?                                                                                          |                                           |
|       | Login                                                                                                    |                                           |
|       | or                                                                                                    |                                           |
|       | G Login With Google                                                                                              |                                           |
|       |                                                                                                    |                                           |

Figure 3 Login

#### 2. Sign in:

- Enter your Email ID and Password in the Welcome to Orta dialog box.
- Click the **Login** button to proceed.
- 3. Login with Google:
  - Alternatively, you can click the **Login with Google** option to sign in using your Google account.

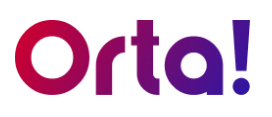

#### Forgot password

In case you forgot your password, do the following to retrieve your account access:

- 1. Request a Reset:
  - Go to the Orta Login page.
  - Click the Forgot your password? link below the password field.

| Orto! |                         | Don't have an account ? Create an account |
|-------|-------------------------|-------------------------------------------|
|       |                         |                                           |
|       | Welcome to Orta         |                                           |
|       | Email *<br>Password *   | 7                                         |
|       | C Forgot your password? |                                           |
|       | G Login With Google     |                                           |
|       |                         |                                           |
|       |                         |                                           |

Figure 4 Forgot your password?

- 2. Submit Your Email:
  - Enter your email address on the next page.
  - Click **Send Link** and then check your inbox for an email from Orta.

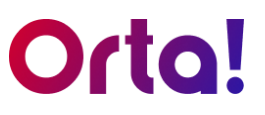

| Orta! |                                                                                                    |
|-------|----------------------------------------------------------------------------------------------------|
|       | Reset your Password         Enter your registered email         Email *         james@gmail.com         Send Link         Send Link |
|       |                                                                                                    |

Figure 5 Reset Your Password

|    | Reset your password Inbox ×                                                                                                    |
|----|----------------------------------------------------------------------------------------------------|
|    | ✦ Summarise this email                                                                                                    |
| 0! | Orta 3                                                                                                    |
|    | Hello James White<br>It seems you have forgotten your password. Please create a new password by clicking the button below or using the provided link. |
|    | Create New Password<br>If you on't request to reset your password, you can simply ignore this email, and your password will remain unchanged.         |
|    | Thanks,<br>Orto!                                                                                                    |
|    | ← Reply → Forward                                                                                                    |
|    |                                                                                                    |

Figure 6 Create New Password Email

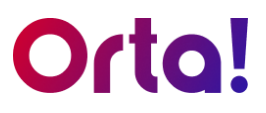

- 3. Reset Your Password:
  - Open the email and click the **Create New Password** button.
  - On the reset page, enter and confirm your new password.
  - Finally, click **Save Changes** to complete the process.

| Orto! |                    |
|-------|--------------------|
|       |                    |
|       | 3                  |
|       | Create a Password  |
|       | New Password *     |
|       | ······ @           |
|       | Confirm Password * |
|       |                    |
|       | Save Changes       |
|       |                    |
|       |                    |
|       |                    |
| l     |                    |
|       |                    |

#### Figure 7 Create a Password

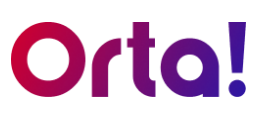

#### Create Your First Workspace

Now, let's get back to usual getting started flow. Once your email is confirmed, you'll be directed to set up your first workspace. Orta provides workspace categories to match both your educational and professional requirements.

Here's how to set up your first Workspace:

#### For Student:

- 1. Enter a Workspace Name:
  - Type a desired name in the Workspace Name text box.
- 2. Select Workspace Category:
  - Choose a category that fits your needs (e.g., select I'm a Student).
- 3. Finalize Creation:
  - Review your selections and click **Continue** to finish.

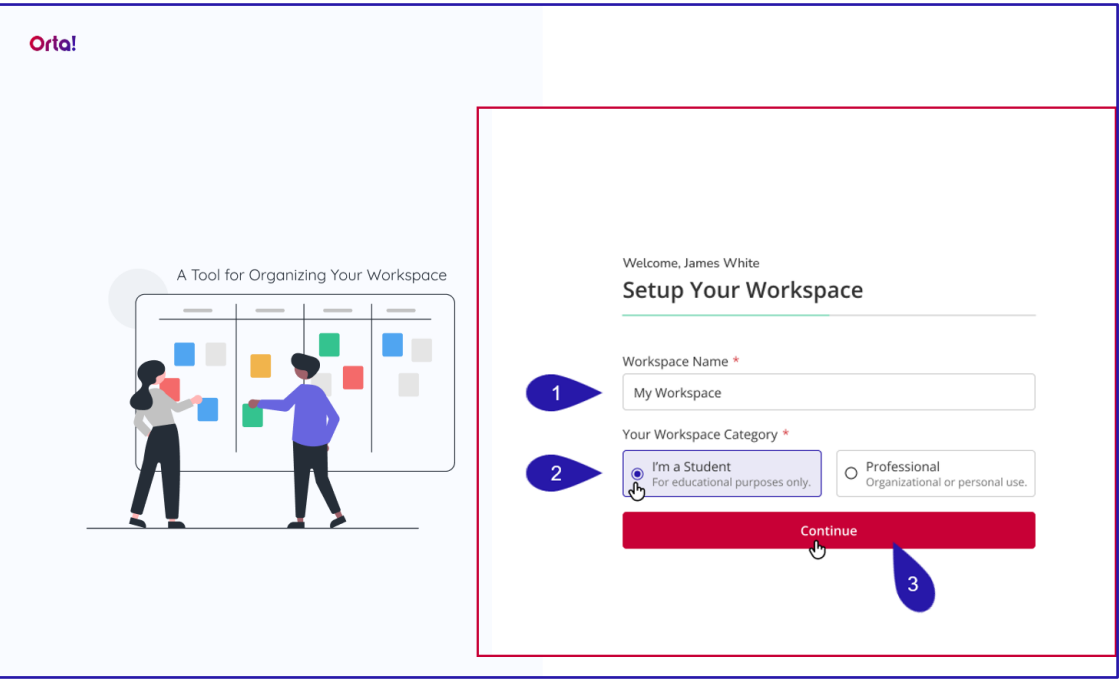

#### Figure 8 Set Up Workspace

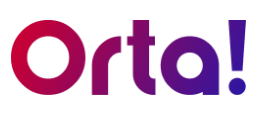

#### For Professional:

- 1. Enter a Workspace Name:
  - Type a desired name in the Workspace Name text box.
- 2. Select Workspace Category:
  - Choose a category that fits your needs (e.g., select **Professional**).

| Orta!                                |                                                                                                    |
|--------------------------------------|----------------------------------------------------------------------------------------------------|
|                                      | Welcome, James White Setup Your Workspace                                                                           |
| A Tool for Organizing Your Workspace | Workspace Name * Beta                                                                                               |
|                                      | Your Workspace Category *<br>O I'm a Student<br>o For educational purposes only.<br>Organizational or personal use. |
|                                      | Type of Industry * Software Development ~                                                                           |
|                                      | 4 Team Size *                                                                                                    |
|                                      | Job Title Product Designer 1                                                                                        |
|                                      | Continue                                                                                                    |
|                                      |                                                                                                    |

Figure 9 Setup Workspace Professional

- 3. Type of Industry:
  - Choose an industry from the **Type of Industry** dropdown.
- 4. Team Size:
  - Choose your Team Size.
- 5. Job Title:
  - Enter your Job Title.
- 6. Finalize Creation:
  - Review your selections and click **Continue** to finish.

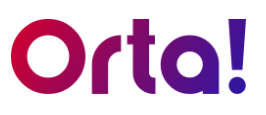

#### Organizational Email:

Orta will quickly fetch the workspace name for you when you sign up using an organization email address.

| Orta!<br>A Tool for Organizing Your Workspace | Welcome, James White<br>Setup Your Workspace                                                                                  |
|-----------------------------------------------|----------------------------------------------------------------------------------------------------|
|                                               | Workspace Name * bussinesssolution.com Type of Industry * Software Development Team Size *  1-10 Job Title Product Designer 1 |
|                                               | Continue                                                                                                    |

If your organization already has a workspace, you'll be directed to the **Join Workspace** page when signing up with your organization email. From there, you can choose to join the existing workspace or create a new one.

| Orta! |                                                                                                | HM Hamsa Mohan |
|-------|------------------------------------------------------------------------------------------------|----------------|
|       | Join Workspace Already have a workspace associated with this email domain thanjavurexports.com |                |
|       | I Member                                                                                       |                |
|       | or<br>Would you like to create new? Create Workspace                                           |                |
| L     |                                                                                                |                |
|       |                                                                                                |                |
|       |                                                                                                |                |

Figure 10 Join Workspace

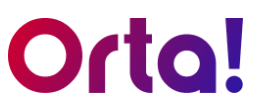

Upon selecting the **Create Workspace** link, you will be directed to the **Setup Your Workspace** page. Just select your **Type of Industry**, **Team size**, and **Job Title** to complete the setup process.

| Orta!                                |                       |
|--------------------------------------|-----------------------|
|                                      | Welcome, James White  |
|                                      | Setup Your Workspace  |
| A Tool for Organizing Your Workspace |                       |
|                                      | Workspace Name *      |
|                                      | bussinesssolution.com |
|                                      | Type of Industry *    |
|                                      | Software Development  |
|                                      | Team Size *           |
|                                      | → 1-10 ~              |
|                                      | Job Title             |
|                                      | Product Designer 1    |
|                                      |                       |
|                                      | Continue              |
|                                      |                       |
|                                      |                       |
|                                      |                       |
|                                      |                       |
|                                      |                       |
|                                      |                       |
|                                      |                       |

Figure 11 Setup Workspace Organizational

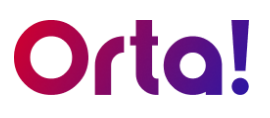

#### **Create Your First Project**

Your workspace now needs a project to group your tasks and get started with your work. To create your first project on Orta, follow these steps:

- 1. Enter the project Name:
  - Enter the project name in the **Project Name** text box.

|                                      | Your journey begins here<br>← Create Your First Project                                 |
|--------------------------------------|-----------------------------------------------------------------------------------------|
| A Tool far Organizing Your Workspace | Project Name *<br>My First Project<br>Invite Members                                    |
|                                      | posprinegma.com     Email address     Email address     Email address     Email address |
|                                      | Note: You can add more members later.                                                   |

Figure 12 Create your first project

- 2. Add Teammates:
  - To add teammates to the project, enter their email addresses under **Invite Members**.
- 3. Finalize and Proceed:
  - Click **Continue** to create your project and proceed to the homepage.

Note: Since **Project Name** is a required field, you cannot proceed without entering a name, though you can invite project members later.

#### Navigating Orta

- Once you finish creating your first project, you'll be directed to the main user interface.
- The main user interface in Orta is designed to be intuitive, making navigation effortless. Our primary goal is to reduce the complexity often associated with modern project management tools.

| sks              |                                                           |                                 |                        |                    |                     |                 |
|------------------|-----------------------------------------------------------|---------------------------------|------------------------|--------------------|---------------------|-----------------|
| isks             | Home                                                      |                                 |                        |                    |                     |                 |
|                  | Hello James White,                                        | View Profile →                  | Tasks by Status        |                    |                     |                 |
| vity             | You have 122 tasks in 3 projects<br>Sep 28, 2023 Thursday | N. JA                           | New 20                 | Inprogress         | Review<br>35        | Completed<br>55 |
| ns Improvement   |                                                           |                                 | -                      | _                  |                     |                 |
| Design           | My Tasks<br>Today Upcoming Overdue                        |                                 | 3                      |                    |                     | Vies            |
| gn Management    | Task ID                                                   | Name                            | Р                      | roject             | Status              |                 |
| A 🕽 🔒 +8         | 1010001                                                   | Brainstorm session              | N                      | farketing          | New                 |                 |
|                  | 1010002                                                   | Assign resources to design task | c                      | ampaign Management | Roview              |                 |
|                  | 1010003                                                   | Brainstorm session              | v                      | Vebsite Design     | Inprogress          |                 |
|                  | 1010004                                                   | Brainstorm session              | v                      | Vebsite Design     | inprogress          |                 |
|                  | 1010005                                                   | Brainstorm session              | V                      | Vebsite Design     | Review              |                 |
|                  |                                                           |                                 |                        |                    |                     |                 |
|                  | Upcoming Events                                           |                                 |                        |                    |                     | 🛗 View Calen    |
|                  | Date                                                      | Time                            | Event Title            |                    | Project             |                 |
|                  | Sep 28, 2023                                              | 09:00 AM to 10:00 AM            | Daily Standup Session  |                    | Marketing           |                 |
|                  | Sep 30, 2023                                              | 09:00 AM to 10:00 AM            | Website Review         |                    | Website Design      |                 |
|                  | Oct 02, 2023                                              | 11:00 AM to 11:30 AM            | Mockup design ideation |                    | Campaign Management |                 |
|                  | Sep 28, 2023                                              | 09:00 AM to 10:00 AM            | Daily Standup Session  |                    | Marketing           |                 |
|                  | Sep 28, 2023                                              | 09:00 AM to 10:00 AM            | Daily Standup Session  |                    | Marketing           |                 |
| Submit Feedbacks |                                                           |                                 |                        |                    |                     |                 |

#### Figure 13 Navigating Orta

Now, let's take a moment to explore the layout of the main interface before moving onto creating Tasks.

#### Main interface

User interface in Orta consists of three sections:

- 1. Sidebar.
- 2. Top bar.
- 3. Main panel (Changes based on the menu the user selects).

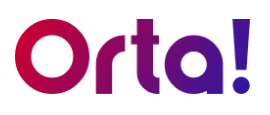

#### Sidebar

Sidebar in Orta features essential menus to kickstart your day, including options for Project Management, Task Management, Event Management, and more.

| ta!                  | G Create                                                  |                                 | Q Search               |                    | Free Trail: 14 days left | 😡 My Workspace 🛛 🚨 🧕 |
|----------------------|-----------------------------------------------------------|---------------------------------|------------------------|--------------------|--------------------------|----------------------|
| Home                 | Home                                                      |                                 |                        |                    |                          |                      |
| My Tasks             | Hello James White,                                        | View Profile →                  | Tasks by Status        |                    |                          |                      |
| Calendar<br>Activity | You have 122 tasks in 3 projects<br>Sep 28, 2023 Thursday | 2                               | New 20                 | Inprogress         | Review 35                | Completed<br>55      |
| erations Improvement |                                                           | ¥                               |                        |                    |                          |                      |
| bsite Design         | My Tasks<br>Today Upcoming Overdue                        |                                 |                        |                    |                          | View Al              |
| mpaign Management    | Task ID                                                   | Name                            | Pr                     | oject              | Status                   |                      |
| CAD +8               | 1010001                                                   | Brainstorm session              | м                      | arketing           | New                      |                      |
|                      | 1010002                                                   | Assign resources to design task | C                      | impaign Management | Review                   |                      |
|                      | 1010003                                                   | Brainstorm session              | W                      | ebsite Design      | Inprogress               |                      |
|                      | 1010004                                                   | Brainstorm session              | w                      | ebsite Design      | Inprogress               |                      |
|                      | 1010005                                                   | Brainstorm session              | W                      | ebsite Design      | Review                   |                      |
| Sidebar              |                                                           |                                 |                        |                    |                          |                      |
|                      | Upcoming Events                                           |                                 |                        |                    |                          | 📋 View Calenda       |
|                      | Date                                                      | Time                            | Event Title            |                    | Project                  |                      |
|                      | Sep 28, 2023                                              | 09:00 AM to 10:00 AM            | Daily Standup Session  |                    | Marketing                |                      |
|                      | Sep 30, 2023                                              | 09:00 AM to 10:00 AM            | Website Review         |                    | Website Design           |                      |
|                      | Oct 02, 2023                                              | 11:00 AM to 11:30 AM            | Mockup design ideation |                    | Campaign Management      |                      |
|                      | Sep 28, 2023                                              | 09:00 AM to 10:00 AM            | Daily Standup Session  |                    | Marketing                |                      |
|                      | Sep 28, 2023                                              | 09:00 AM to 10:00 AM            | Daily Standup Session  |                    | Marketing                |                      |
| Submit Feedbacks     |                                                           |                                 |                        |                    |                          |                      |

Figure 14 Sidebar

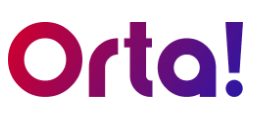

Here's a quick overview of all the options you'll find in the sidebar.

#### Home page

1. To view the **Home** page main panel click on

the menu.

In the Home page main panel you can view and access the following widgets:

 Welcome – A brief overview of your workspace projects with a convenient link to view your profile.

☆ Home

- Tasks by Status Displays task counts for each stage New, In Progress, Review, and Completed.
- **My Tasks** A snapshot of tasks scheduled for Today, Upcoming, and those that are Overdue.
- **Upcoming Events** A quick view of all scheduled future events.

| Orta!                              | Create                                                    |                                 | Q Search        |                     | 🞸 Free Trail: 14 days left) | 😼 My Workspace 📔 💭 🖉 |
|------------------------------------|-----------------------------------------------------------|---------------------------------|-----------------|---------------------|-----------------------------|----------------------|
| A Home                             | Home                                                      |                                 |                 |                     |                             |                      |
| 🗹 My Tasks 🗸                       | Hello James White,                                        | View Profile $\rightarrow$      | Tasks by Status |                     |                             |                      |
| D Activity                         | You have 122 tasks in 3 projects<br>Sep 28, 2023 Thursday | 8                               | 20 New          | 12 Inprogress       | Review 35                   | Completed<br>55      |
| Projects<br>Operations Improvement |                                                           | *                               | $\bigcirc$      | $\cup$              |                             | $\bigcirc$           |
| E C S A D +2                       | My Tasks                                                  |                                 | Home Ma         | in Panel            |                             | View All             |
| Website Design                     | Today Upcoming Overdue                                    |                                 |                 |                     |                             |                      |
| Campaign Management                | Task ID                                                   | Name                            |                 | Project             | Status                      |                      |
| SCAPD .                            | 1010001                                                   | Brainstorm session              |                 | Marketing           | New                         |                      |
|                                    | 1010002                                                   | Assign resources to design task |                 | Campaign Management | Resteur                     |                      |
|                                    | 1010003                                                   | Brainstorm session              |                 | Website Design      | Inprogress                  |                      |
|                                    | 1010004                                                   | Brainstorm session              |                 | Website Design      | Inprogress                  |                      |
|                                    | 1010005                                                   | Brainstorm session              |                 | Website Design      | Review                      |                      |
|                                    |                                                           |                                 |                 |                     |                             |                      |
|                                    | Upcoming Events                                           |                                 |                 |                     |                             | E View Calendar      |
|                                    | Date                                                      | Time                            | Event Title     |                     | Project                     |                      |
|                                    | Sep 28, 2023                                              | 09:00 AM to 10:00 AM            | Daily Standup 5 | ession              | Marketing                   |                      |
|                                    | Sep 30, 2023                                              | 09:00 AM to 10:00 AM            | Website Review  | (                   | Website Design              |                      |
|                                    | Oct 02, 2023                                              | 11:00 AM to 11:30 AM            | Mockup design   | ideation            | Campaign Management         |                      |
|                                    | Sep 28, 2023                                              | 09:00 AM to 10:00 AM            | Daily Standup 5 | ession              | Marketing                   |                      |
|                                    | Sep 28, 2023                                              | 09:00 AM to 10:00 AM            | Daily Standup 5 | iession             | Marketing                   |                      |
| Submit Feedbacks                   |                                                           |                                 |                 |                     |                             |                      |
|                                    |                                                           |                                 |                 |                     |                             |                      |
|                                    |                                                           |                                 |                 |                     |                             |                      |

Figure 15 Home

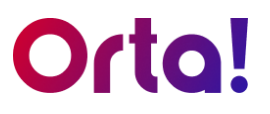

#### My Tasks

1. Click on

My Tasks

to open the My Tasks main section.

• My Tasks Section contains Assigned to Me and Created by Me tabs.

| 🕂 Create                                                                                             | C .                                                                                                    | Search                                |                                                                                                    |                                      |                                                                 | 💠 Free Trial:                                                                                                    | 35 days left TW | 🔲   o 🏑                                                                                            |
|----------------------------------------------------------------------------------------------------|----------------------------------------------------------------------------------------------------|---------------------------------------|----------------------------------------------------------------------------------------------------|--------------------------------------|-----------------------------------------------------------------|----------------------------------------------------------------------------------------------------|-----------------|----------------------------------------------------------------------------------------------------|
| My Tasks                                                                                             |                                                                                                    |                                       |                                                                                                    |                                      |                                                                 |                                                                                                    |                 |                                                                                                    |
| Assigned to                                                                                          | me Created by me                                                                                                    |                                       |                                                                                                    |                                      |                                                                 |                                                                                                    |                 |                                                                                                    |
| Filter by Status:                                                                                    | All (10) • New (1) • Inprogress (1)                                                                                                    | Review (1)     Completed              | (7)                                                                                                    |                                      |                                                                 |                                                                                                    |                 |                                                                                                    |
| Task ID                                                                                              | Name                                                                                                    | Project                               | Due Date                                                                                                    | Status                               | Priority                                                        | Last Updated                                                                                                    | Created By      | Created On                                                                                         |
| 1010024                                                                                              | Т1                                                                                                    | P1                                    | Feb 18, 2025                                                                                                    | New                                  | Medium                                                          | Feb 17 ,2025 10:25 AM                                                                                                    | B               | Feb 17 ,2025 10:25 AM                                                                              |
| 1010017                                                                                              | Discuss about terms and Policy                                                                                                    |                                       | Feb 28, 2025                                                                                                    | Review                               | <ol> <li>Medium</li> </ol>                                      | Mar 12 ,2025 11:31 AM                                                                                                    | B               | Jan 28 ,2025 6:09 PM                                                                               |
| 1010016                                                                                              | Writer Review                                                                                                    |                                       | Jan 29, 2025                                                                                                    | Inprogress                           | () Medium                                                       | Mar 12 ,2025 11:31 AM                                                                                                    | B               | Jan 25 ,2025 6:24 PM                                                                               |
| 1010015                                                                                              | How to Set a task reminder                                                                                                    |                                       | Jan 29, 2025                                                                                                    | Completed                            | () Low                                                          | Feb 3 ,2025 10:08 AM                                                                                                    | B               | Jan 25 ,2025 6:23 PM                                                                               |
| 1010014                                                                                              | Create a FAQ section for landing page                                                                                                    |                                       | Jan 25, 2025                                                                                                    | Completed                            | () High                                                         | Jan 25 ,2025 4:24 PM                                                                                                    | B               | Jan 25 ,2025 10:45 AM                                                                              |
| Assigned to /<br>Filter by Status:<br>Task ID<br>1010024<br>1010017<br>1010016<br>1010015<br>1010014 | All (10) • New (1) • Inprogress (1) Name T1 Discuss about terms and Policy Writer Review How to Set a task reminder Create a FAQ section for landing page | Review (1)     Completed  Project  P1 | Due Date           Feb 18, 2025           Feb 28, 2025           Jan 29, 2025           Jan 29, 2025           Jan 25, 2025 | Status<br>New<br>Review<br>Completed | Priority<br>O Medium<br>O Medium<br>O Medium<br>O Low<br>O High | Last Updated<br>Feb 17, 2025 10.25 AM<br>Mar 12, 2025 11.31 AM<br>Mar 12, 2025 11.31 AM<br>Feb 3, 2025 10.08 AM<br>Jan 25, 2025 4:24 PM | Created By      | Created On<br>Feb 17,2025 1<br>Jan 28,2025 6:<br>Jan 25,2025 6:<br>Jan 25,2025 6:<br>Jan 25,2025 1 |

Figure 16 Assigned to me

• In the **Assigned to Me** tab, you will see all the tasks assigned to you across every project in the current workspace.

| ① Create          |                                     | ၃ Search                 |             |              |            | < Free Trial | : 35 days left TW     | 0 - C                 |
|-------------------|-------------------------------------|--------------------------|-------------|--------------|------------|--------------|-----------------------|-----------------------|
| My Tasks          |                                     |                          |             |              |            |              |                       |                       |
| Assigned to       | o me Created by me                  |                          |             |              |            |              |                       |                       |
| Filter by Status: | All (10) • New (1) • Inprogress (1) | Review (1)     Completed | 1 (7)       |              |            |              |                       |                       |
| Task ID           | Name                                | Project                  | Assignee    | Due Date     | Status     | Priority     | Last Updated          | Created On            |
| 1010024           | T1                                  | P1                       |             | Feb 18, 2025 | New        | O Medium     | Feb 17 ,2025 10:25 AM | Feb 17 ,2025 10:25 AM |
| 1010017           | Discuss about terms and Policy      |                          | <u>A</u> IA | Feb 28, 2025 | Review     | ① Medium     | Mar 12 ,2025 11:31 AM | Jan 28 ,2025 6:09 PM  |
| 1010016           | Writer Review                       |                          | G           | Jan 29, 2025 | Inprogress | ① Medium     | Mar 12 ,2025 11:31 AM | Jan 25 ,2025 6:24 PM  |
| 1010015           | How to Set a task reminder          |                          | le          | Jan 29, 2025 | Completed  | ① Low        | Feb 3 ,2025 10:08 AM  | Jan 25 ,2025 6:23 PM  |
| 1010014           |                                     |                          | <u>A</u> IA | Jan 25, 2025 | Completed  | High         | Jan 25 ,2025 4:24 PM  | Jan 25 ,2025 10:45 AM |

Figure 17 Created by me

• In the **Created by Me** tab, you will see all the tasks created by you across every project in the current workspace.

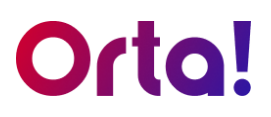

#### Filter by Status:

You can use the Filter by Status option to view tasks based on their status.

1. Select a status filter to view the corresponding tasks.

| Filter by Status: | All (5) | • New (2) | Inprogress (1)     Review (1) | Completed                     | d (1)    |              |            |          |                      |                      |
|-------------------|---------|-----------|-------------------------------|-------------------------------|----------|--------------|------------|----------|----------------------|----------------------|
| Task ID           | Name    |           | Tasks in                      | Project                       | Assignee | Due Date     | Status     | Priority | Last Updated         | Created On           |
| 1010403           | Task 4  |           | review                        | P2                            | HV       | Jan 10, 2025 | Review     | Medium   | Jan 7 ,2025 10:53 AM | Jan 7 ,2025 10:52 AM |
| Filter by Status: | All (5) | New (2)   | Inprogress (1)     Review (1) | Complete                      | ed (1)   |              |            |          |                      |                      |
| Task ID           | Name    |           |                               | Project                       | Assignee | Due Date     | Status     | Priority | Last Updated         | Created On           |
| 1010407           | T1      |           | Tasks in                      | P1                            | HV       | Jan 07, 2025 | New        | ① High   | Jan 7 ,2025 4:08 PM  | Jan 7 ,2025 4:08 PM  |
| 1010402           | Task 3  |           | progress                      | P2                            | HV       | Jan 09, 2025 | New        | () Low   | Jan 7 ,2025 10:53 AM | Jan 7 ,2025 10:52 AM |
| 1010401           | Task 2  |           |                               | P2                            | HV       | Jan 09, 2025 | Inprogress | 🕚 High   | Jan 7 ,2025 10:51 AM | Jan 7 ,2025 10:50 AM |
| Filter by Status: | All (5) | New (2)   | Inprogress (1)     Review (1) | <ul> <li>Completed</li> </ul> | (1)      |              |            |          |                      |                      |
| Task ID           | Name    |           |                               | Project                       | Assignee | Due Date     | Status     | Priority | Last Updated         | Created On           |
| 1010407           | Т1      |           | New Tasks                     | P1                            | HV       | Jan 07, 2025 | New        | High     | Jan 7 ,2025 4:08 PM  | Jan 7 ,2025 4:08 PM  |
| 1010402           | Task 3  |           |                               | P2                            | HV       | Jan 09, 2025 | New        | ① Low    | Jan 7 ,2025 10:53 AM | Jan 7 ,2025 10:52 AM |

Figure 18 Filter by Status

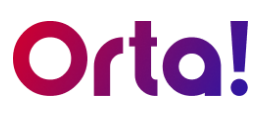

#### Calendar

1. Click on

🛱 Calendar

to access Calendar main panel.

In the Calendar main panel you can:

- View your calendar.
- Create events.

| Calendar       |        |         |           |          |        |           |
|----------------|--------|---------|-----------|----------|--------|-----------|
| < March 2025 > | Today  |         |           |          |        | Add Event |
| Sunday         | Monday | Tuesday | Wednesday | Thursday | Friday | Saturday  |
| 23             |        |         |           |          | 28     | 1         |
| 2              | 3      | 4       | 5         | 6        | 7      | 8         |
| 9              | 10     | 11      | 12        | Ø        | 14     | 15        |
| 16             | 17     | 18      | 19        | 20       | 21     | 22        |
| 23             | 24     | 25      | 26        | 27       | 28     | 29        |
| 30             | 31     |         |           |          | 4      |           |

Figure 19 Calendar

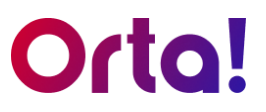

#### Activity

1. Click on

🕲 Activity

to view the Calendar main panel.

In the Activity main panel you can view all your activity in Orta.

| Activity C                                                                                                    |
|----------------------------------------------------------------------------------------------------|
| Feb 17, 2025                                                                                                   |
| Vou assigned a task to in the project PL. 1025AM Task: T1                                                      |
| Vou assigned a task to in the project P1. 10254M Task: T1                                                      |
| Vou created a task in the project P1, 1003 AM Task: T1                                                         |
| Feb 14, 2025                                                                                                   |
| You updated the task due date from 'Jan 29, 2025' → 'Feb 28, 2025' in the project     Task:                    |
| You updated the task status from freezeres     A     Compared in the project     Task Project     Task Project |
| You changed project role from member to owner, 1028 AM Project P1                                              |
| Feb 10, 2025                                                                                                   |
| joined the project. e12 AM                                                                                     |
| Feb 08, 2023                                                                                                   |
| deleted a task in the project E11 PA                                                                           |
| Project:                                                                                                    |
| Z You rested the project. enorme Project                                                                       |
| created a task in the project set roll     Task schedib                                                        |
| Feb 05, 2025                                                                                                   |

Figure 20 Activity

#### Submit feedback

Click

🗐 Submit Feedbacks

at the bottom of the sidebar to provide feedback

about our application.

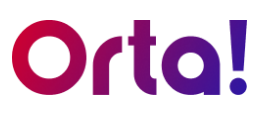

#### Projects

- 1. In the sidebar, go to the **Projects** section to view all projects in the current workspace.
  - Select a project from the list to open its main panel.

| Orta!                  | Create                                                    |                                 | Q scoren               |                     | 🔗 Free Trail: 14 days left | 👼 Ny Workspace   🚨 |
|------------------------|-----------------------------------------------------------|---------------------------------|------------------------|---------------------|----------------------------|--------------------|
| (A) Home               | Home                                                      |                                 |                        |                     |                            |                    |
| Calendar               | Hello James White,                                        | Vew Profile (+                  | Tasks by Status        | Investment          | Deview                     | Correlated         |
| © Activity<br>Projects | You have 122 tasks in 3 projects<br>Sep 28, 2023 Thursday |                                 | 20                     | 12                  | 35                         | 55                 |
| Operations Improvement | My Tasks                                                  |                                 |                        |                     |                            | View All           |
| (R)                    | Today Upcoming Overdue                                    |                                 |                        |                     |                            |                    |
| Campaign Management    | Task ID                                                   | Name                            |                        | Project             | Status                     |                    |
| ୍ରାଷ୍ଟ୍ରର ା            | 10:0001                                                   | Brainstorm session              |                        | Marketing           | New                        |                    |
| 49                     | 1010002                                                   | Assign resources to design task |                        | Campaign Management | Review                     |                    |
|                        | 1010003                                                   | Brainstorm session              |                        | Website Design      | (inprogress                |                    |
| 1                      | 1010004                                                   | Brainstorm session              |                        | Weasite Design      | ingroup ess                |                    |
| -                      | 1010005                                                   | Brainstorm session              |                        | Website Design      | Review                     |                    |
|                        |                                                           |                                 |                        |                     |                            |                    |
|                        | Upcoming Events                                           |                                 |                        |                     |                            | 📋 View Calendar    |
|                        | Date                                                      | Time                            | Event Title            |                     | Project                    |                    |
|                        | Sep 28, 2023                                              | 69:00 AM to 10:00 AM            | Daily Standup Session  |                     | Marketing                  |                    |
|                        | Sep 30, 2023                                              | 09:00 AM to 10:00 AM            | Website Review         |                     | Website Design             |                    |
|                        | Oct 02, 2023                                              | 11:00 AM to 11:30 AM            | Mockup design ideation |                     | Campaign Management        |                    |
|                        | Sep 28, 2023                                              | 69:00 AM to 10:00 AM            | Daily Standup Session  |                     | Marketing                  |                    |
|                        | Sep 28, 2023                                              | 69:00 AM to 10:00 AM            | Daily Standup Session  |                     | Marketing                  |                    |
| Submit Feedbacks       |                                                           |                                 |                        |                     |                            |                    |
|                        |                                                           |                                 |                        |                     |                            |                    |

Figure 21 Projects Field

• The project's main panel includes essential options such as the **Overview** tab, Tasks tab, **Members** widget, and **Add Task** button.

| Projects                |                            |         |           |
|-------------------------|----------------------------|---------|-----------|
| T1 :                    |                            |         | Add Task  |
| Overview Tasks          |                            |         |           |
| Description             |                            |         |           |
| Write about the project |                            |         |           |
|                         |                            |         |           |
|                         |                            |         |           |
|                         | 2                          |         |           |
|                         |                            |         |           |
|                         |                            |         |           |
| Members Q Search        |                            |         | Sk Invite |
| Name                    | Email                      | Role    |           |
| HO You                  | harish@hamiyglobaltech.com | Owner ~ |           |
|                         |                            |         |           |
|                         |                            |         |           |
|                         |                            |         |           |
|                         |                            |         |           |
|                         |                            |         |           |
|                         |                            |         |           |
|                         |                            |         |           |
|                         |                            |         |           |

Figure 22 Projects main panel

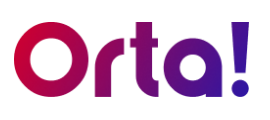

#### Top bar

Now that we have covered everything about the sidebar, let's focus on the **Top Bar**.

For effortless navigation, **Top Bar** in Orta provides quick access to our key features. Users can manage their profile, view notifications, perform searches, and quickly create projects, tasks, events, or invite members from the **Top bar**.

| Orta!                                            | Create Q Search                      | Top Bar | Free Trial: 59 days left | н с ну-                                                                                              |
|--------------------------------------------------|--------------------------------------|---------|--------------------------|----------------------------------------------------------------------------------------------------|
| බ Home<br>I My Tasks<br>ඕ Calendar<br>ී Activity | Task Project Ferent Vent Vent Vent S | lown    |                          | Harish Kumar Venugopal<br>harish@hamiyglobaltech.com     Switch Workspaces     @ hamiyglobaltech.com |
| Projects<br>P1<br>(10)                           | Description<br>Test                  |         | Profile Dropdown         | Crate wonspace     Settings     User Guide     Melp & Support     Logout                             |
|                                                  | Members Q Search<br>Name<br>100 You  | Email   |                          | Ør invite<br>Role<br>Owner ∨                                                                         |
| Submit Feedbacks                                 |                                      |         |                          |                                                                                                    |

Figure 23 Top bar

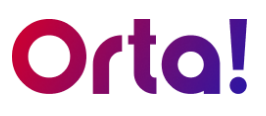

Here's a look at what Top bar has to offer:

#### Profile dropdown

The **Profile** dropdown in Orta allows users to switch workspaces, create a new workspace, and configure settings, access Help & Support, and log out.

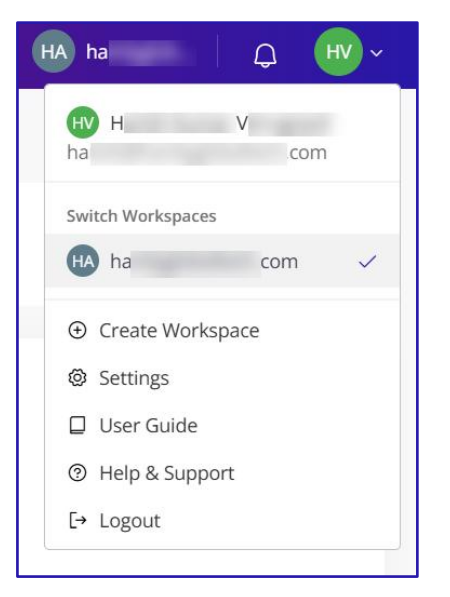

Figure 24 Profile dropdown

#### **Notifications**

The **Bell** icon in Orta represents notifications. Click on it to view alerts about updates, reminders, or activities related to your workspace. A badge on the icon indicates the number of unread notifications.

| Γ. <sub>C.</sub>       |                  |   |
|------------------------|------------------|---|
| Notifications          | Mark all as read | × |
| Mar 14, 2025           |                  |   |
| you to the project P1. | invited          |   |
|                        |                  |   |
|                        |                  |   |
|                        |                  |   |

Figure 25 Notifications

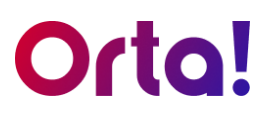

#### Search bar

Our **Search** field allows user to quickly find specific items such as projects, tasks, members, and other relevant items in Orta. Simply type your query, and relevant results will be displayed in real-time or after pressing **Enter**. You can also enter a **Task ID** in the search bar to find a specific task.

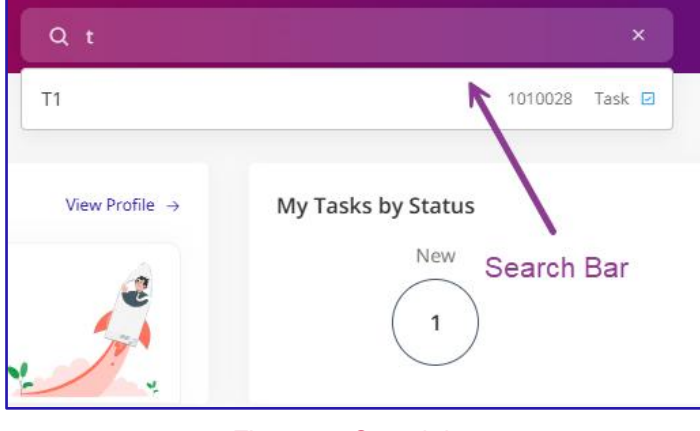

Figure 26 Search bar

#### Create

The top bar in Orta features a dedicated **Create** button that enables you to easily create new projects, tasks, events and invite team members.

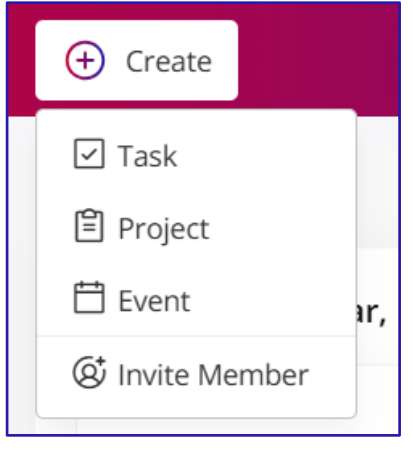

Figure 27 Create

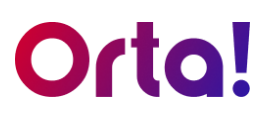

# Orta Hierarchy

Now that you have a clearer picture of Orta's User Interface, it's time to explore the hierarchy of our project management tool. Understanding how each level of module connects with another enables users to use our tool efficiently.

Orta provides a simple yet effective framework to manage your workflow. We follow a logical three-tier structure: **Workspace**, **Projects**, and **Tasks** to enhance your focus and productivity. Let's begin with the top level: the **Workspace**.

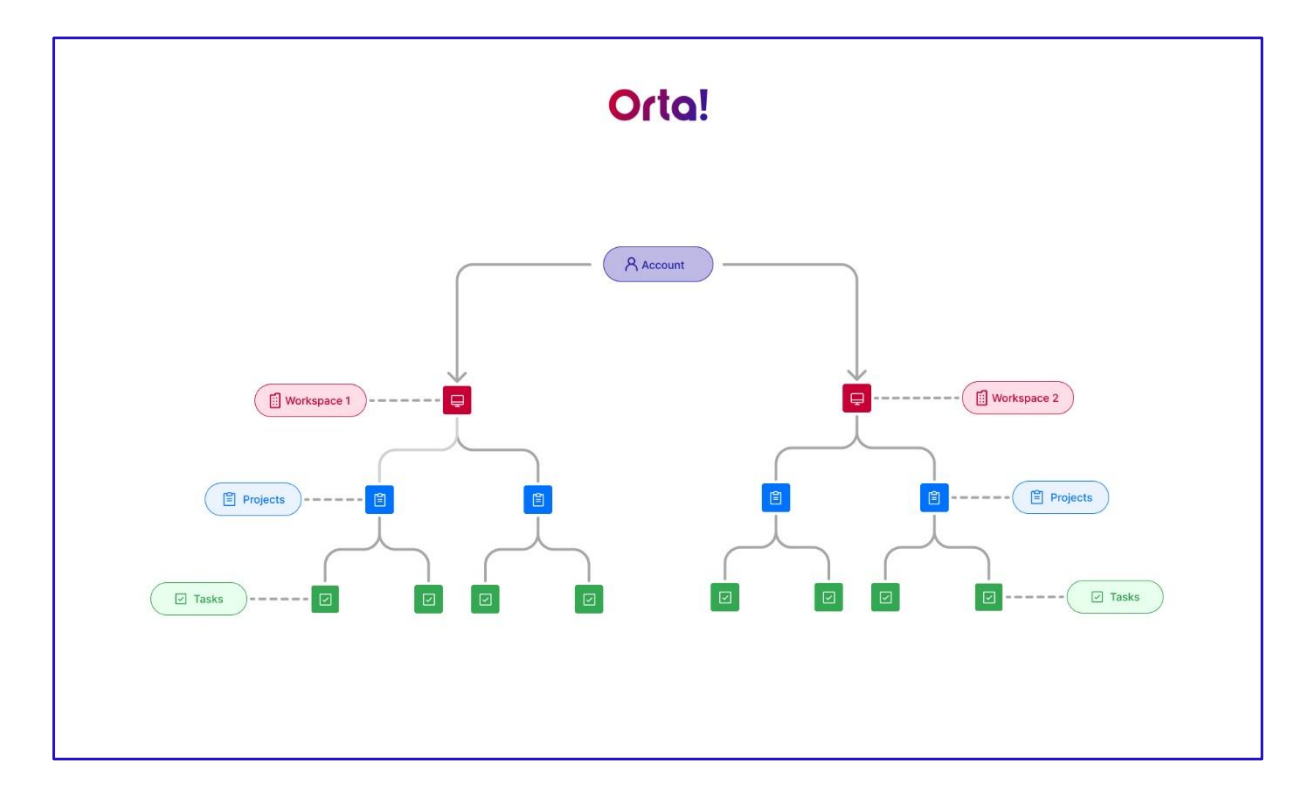

#### Workspace: The Big Picture

The **Workspace** serves as your central hub, encompassing all your projects and tasks. Imagine it as your digital headquarters, a single location to organize work for your team, department, or even the entire company.

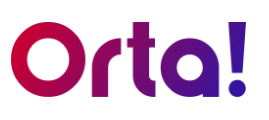

#### Projects: Group Your Goals

**Projects** reside within the Workspace, acting as containers for related work. Each project represents a specific goal or initiative. Within a project, you can assign tasks, track progress, and ultimately achieve your objectives.

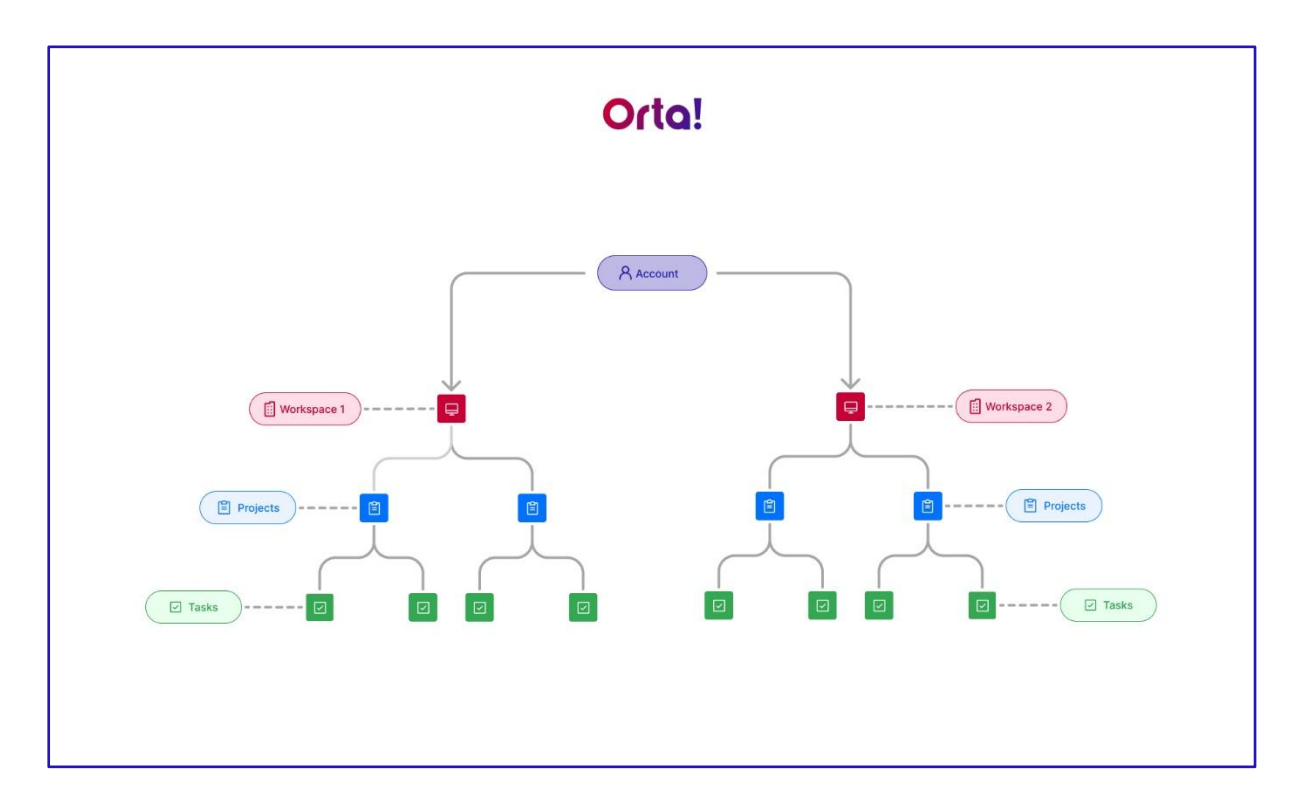

#### Tasks: Get Things Done

**Tasks** are the fundamental building blocks of Orta's Hierarchy. They represent the individual steps necessary to complete a project. By assigning tasks, setting deadlines, and monitoring progress, you ensure that work moves forward efficiently.

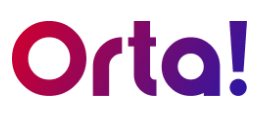

# **Roles and Permissions**

**Roles and Permissions** in Orta determine what actions users can perform within modules like Workspace, Project, and Task. By assigning roles such as Owner, Manager, or Member, Orta ensures users have the right access while protecting sensitive data, enhancing collaboration and efficiency.

Click <u>User Roles and Permissions</u> to view the module level access for each role.

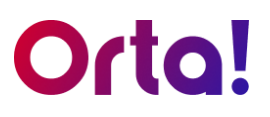

## Key actions in Orta

Now that we have a clear understanding of Orta's hierarchy, let's dive into the key actions you can perform at each level – **Workspaces**, **Projects**, **Tasks** and **Calendar**. Mastering these actions will help you navigate Orta with ease. We'll start with the **Workspace**.

### Workspace

As we mentioned earlier, the workspace is where all your work comes together, including projects and tasks. Effectively managing your workspace is crucial for team collaboration and project success. Here are some key actions that enable you to do just that:

#### Create a new workspace

You can easily create a new workspace in Orta from the profile dropdown.

- 1. Click on the **Profile** icon from the top bar.
- 2. Select Create Workspace option from the list.

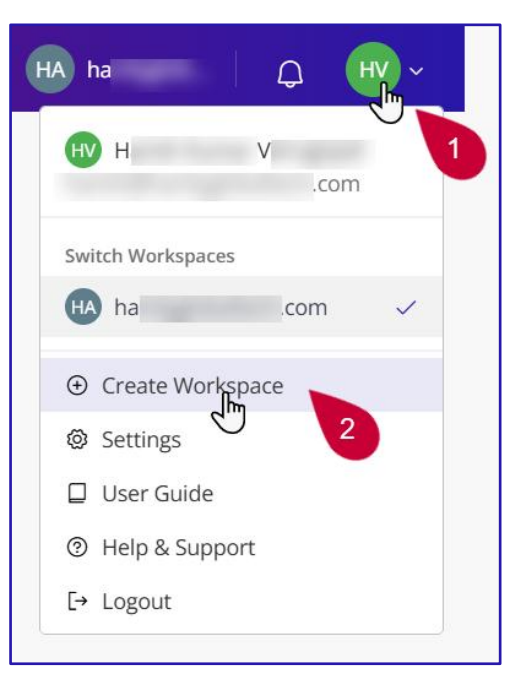

Figure 28 Create Workspace

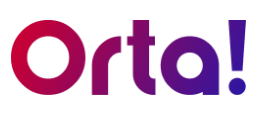

#### For Student:

- 1. Enter a Workspace Name:
  - Type a desired name in the Workspace Name text box.
- 2. Select Workspace Category:
  - Choose a category that fits your needs (e.g., select I'm a Student).
- 3. Finalize Creation:
  - Review your selections and click **Continue** to finish.

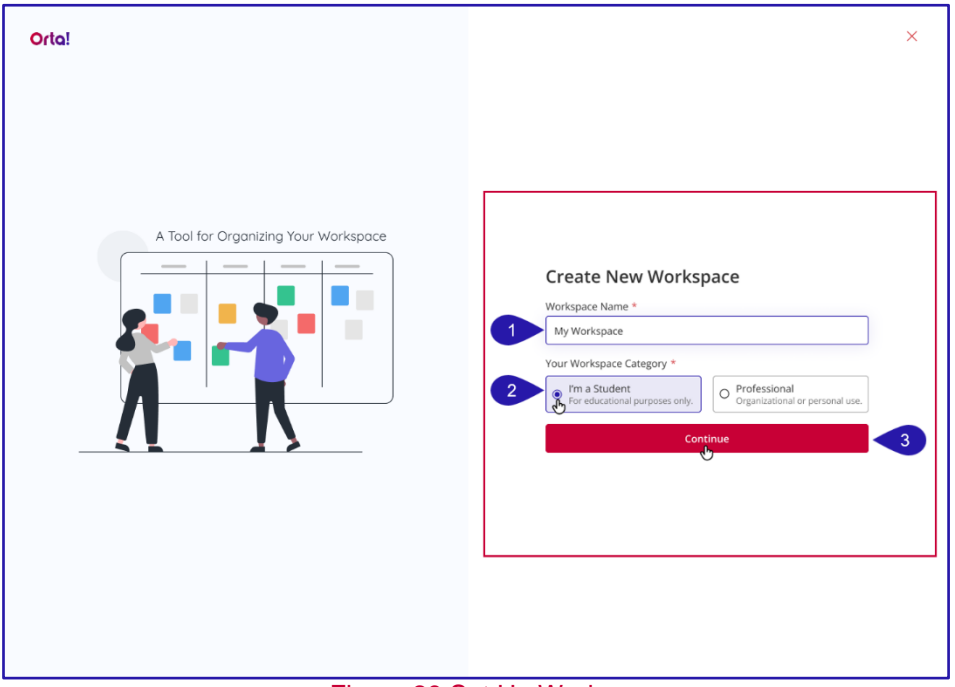

Figure 29 Set Up Workspace

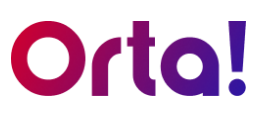

#### For Professional:

- 1. Enter a Workspace Name:
  - Type a desired name in the Workspace Name text box.
- 2. Select Workspace Category:
  - Choose a category that fits your needs (e.g., select **Professional**).

| Orta!                                | ×                                                                                                    |
|--------------------------------------|----------------------------------------------------------------------------------------------------|
| A Tool for Organizing Your Workspace | Create New Workspace<br>Workspace Name *<br>To Bea<br>Tour Workspace Category *<br>Tor a Student<br>Tor a Student<br>Tor a |

Figure 30 Setup Workspace Professional

- 3. Type of Industry:
  - Choose an industry from the **Type of Industry** dropdown.
- 4. Team Size:
  - Choose your Team Size.
- 5. Job Title:
  - Enter your Job Title.
- 6. Finalize Creation:
  - Review your selections and click **Continue** to finish.
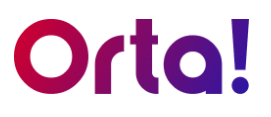

## Edit Workspace Details

Let's say you want to change the name and logo of your workspace, here's how you do it:

| Orta!                                          | ⊕ Create                           | Q Search                                                                                      | 🛠 Free Trial: 59 days left 🛛 🗛 ha 🖉 🗘 📿 🖓 🗸                                                                                                    |
|------------------------------------------------|------------------------------------|-----------------------------------------------------------------------------------------------|----------------------------------------------------------------------------------------------------|
| A Home                                         | Home                               |                                                                                               | B H V U                                                                                                    |
| <ul> <li>My Tasks</li> <li>Calendar</li> </ul> | Hello                              | view Profile → My Tasks by Status                                                             | Switch Workspaces                                                                                                    |
| ③ Activity                                     | You have 0 task in 1 project       | Rev Inprogress                                                                                | Review                                                                                                    |
| rojects                                        | Mar 14, 2025 Friday                |                                                                                               | © Settings                                                                                                    |
| P1                                             | My Tasks<br>Today Upcoming Overdue | Settings                                                                                      | Uter Guide  Uter Guide  Uter |
|                                                |                                    | 4 Workspace Name<br>Test 1<br>Logo<br>Workspace Category<br>B Organization<br>Trace of Hodapy |                                                                                                    |
|                                                | Upcoming Events                    | 6 Accounting                                                                                  | All Events                                                                                                    |
|                                                |                                    | Delete Workspace                                                                              | Update 7                                                                                                    |

Figure 31 Edit Workspace Details

- 1. Open Settings:
  - Click the **Profile** dropdown menu at the top-right corner of the page.
  - From the dropdown menu, select the **Settings** option.
- 2. Navigate to the Workspaces Tab:
  - In the **Settings** dialog box, select the **Workspaces** tab.
- 3. Update the Workspace Name:
  - Enter the new name in the **Workspace Name** text box.
- 4. Change the Logo:
  - Click **Upload a Photo**, and then choose a new logo.
- 5. Save Changes:
  - Select **Update** to save the changes.

Note: **Workspace Owner** and **Workspace Manager** can edit workspace details. Refer to the <u>User Roles and Permissions</u> Privileges table for more details.

# Orta!

## Remove a Workspace Member

To remove a member from the workspace:

- 1. Open Settings:
  - Click the **Profile** dropdown menu at the top-right corner of the page.
  - From the dropdown menu, select **Settings**.

| Orta!                                   | ⊕ Create                                            | Q Search                                                                               | Free Trial: 59 days                                          | ileft HA ha                                              |
|-----------------------------------------|-----------------------------------------------------|----------------------------------------------------------------------------------------|--------------------------------------------------------------|----------------------------------------------------------|
| G Home ✓ My Tasks                       | Home                                                | Var Andre - Mar Tarla da Castan                                                        |                                                              | H V<br>ha .com                                           |
| Calendar<br>Calculuty<br>Projects<br>P1 | You have 0 task in 1 project<br>Mar 14, 2025 Friday | New Color                                                                              | Inprogress Review                                            | Create Workspace Com Create Workspace Settings User Guid |
| •                                       | My Tasks                                            | 2                                                                                      | ~                                                            | ③ Help & Support<br>E* Logout                            |
|                                         |                                                     | Profile Workspace Members Account & Integrations  Manage Members  G Search  Name Email | 2 Members<br>Bolo<br>Set as Manager<br>Remove from Workspace |                                                          |
|                                         | Upcoming Events                                     |                                                                                        |                                                              | All Events                                               |
|                                         |                                                     | No events sched                                                                        | fuled                                                        |                                                          |
| Submit Feedbacks                        |                                                     |                                                                                        |                                                              |                                                          |

Figure 32 Remove a member from workspace

#### 2. Navigate to the Members Tab

- In the Settings dialog box, select the Members tab.
- The **Members** tab displays a list of all members in the workspace and their assigned roles.

#### 3. Locate the Member

- Locate the member you wish to remove and click on the **Roles** drop-down menu next to their email address.
- From the drop-down options, select **Remove from Workspace**. A confirmation pop-up will appear.

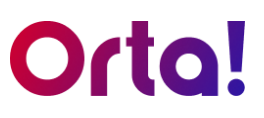

### 4. Confirm the Action

• Click Yes, Confirm to finalize the removal process.

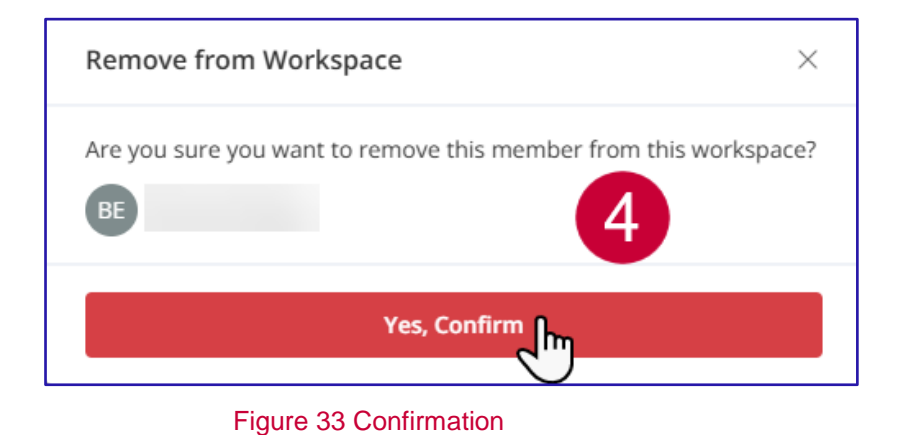

Note: Only **Workspace Owner** and **Workspace Manager** are authorized to remove members from a workspace. For more details, refer to the <u>User Roles</u> <u>and Permissions</u> Privileges table.

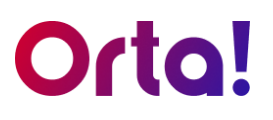

## Delete a Workspace

In Orta, only the **Workspace Owner** is allowed to delete a workspace and this can only be done if there are no members in it. So, the owner must first remove all active members to ensure no one loses access to important data unexpectedly. After removing all members, proceed with the following steps:

### 1. Open Settings:

• Click the **Profile** dropdown menu at the top-right corner of the page.

| Orta!                                          | ⊕ Create                     |                                                                                                    | 🞸 Free Trial: 59 days I | left HA ha 🗘 🙀 🗸                      |
|------------------------------------------------|------------------------------|----------------------------------------------------------------------------------------------------|-------------------------|---------------------------------------|
| A Home                                         | Home                         |                                                                                                    |                         | H V                                   |
| <ul> <li>My Tasks</li> <li>Calendar</li> </ul> | Hello .                      | View Profile → My Tasks by Status                                                                               |                         | Switch Workspaces                     |
| "D Activity                                    | You have 0 task in 1 project | e Inprogress                                                                                                    | Review                  | Create Workspace                      |
| Projects                                       | Mar 14, 2025 Friday          |                                                                                                    | $\bigcirc$              | Settings Jm                           |
| P1                                             | My Tasks                     | Settings                                                                                                    | ×                       | User Guide  Help & Support  F* Logout |
|                                                | Today Upcoming Overdue       | Profile Workspaces Members Account & Integrations                                                               |                         |                                       |
|                                                |                              | Workspace Name Test 1 Delete Morkspace                                                                          |                         |                                       |
|                                                |                              | Logo Unit a workspace will permanently remove all related projects, removed and lose all access. Workspace Ciri |                         |                                       |
|                                                |                              | It Organization Cancel Proceed To Delete                                                                        | 4                       |                                       |
|                                                |                              | Accounting                                                                                                    | ~                       |                                       |
|                                                | Upcoming Events              | 3 Delete Workspace                                                                                              | Undate                  | All Events                            |
|                                                |                              | J.                                                                                                    |                         |                                       |
|                                                |                              |                                                                                                    |                         |                                       |
|                                                |                              |                                                                                                    |                         |                                       |
|                                                |                              |                                                                                                    |                         |                                       |
| Submit Feedbacks                               |                              |                                                                                                    |                         |                                       |

• From the dropdown menu, select Settings.

Figure 34 Delete a Workspace

- 2. Navigate to the Workspace Tab:
  - In the Settings dialog box, select the Workspace tab.

#### 3. Delete Workspace:

- Click the **Delete Workspace** button in the bottom.
- Delete Workspace confirmation popup will appear.

#### 4. Confirmation one:

- Click on the **Proceed to Delete** button.
- A second confirmation will appear.

#### Workspace

# Orta!

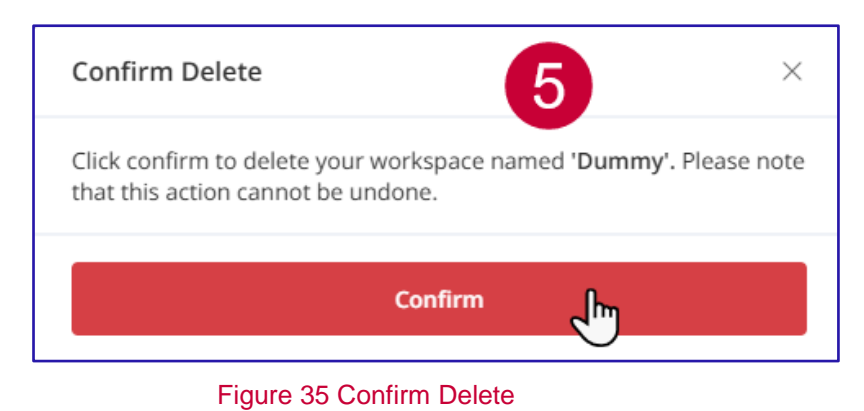

- 5. Confirmation Two:
  - Click the **Confirm** button to complete the deletion process.
  - You will be automatically redirected to the login page.

**Note:** When you delete a workspace with other members, you'll be prompted to transfer ownership to prevent data disruption. For detailed instructions, check out <u>Transfer Workspace Ownership</u>.

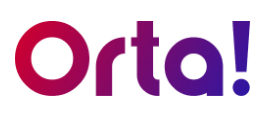

## Leave a workspace

To leave a workspace:

- 1. Open Settings:
  - Click the **Profile** dropdown menu at the top-right corner of the page.
  - From the dropdown menu, select **Settings**.

| Orta!                                | ⊕ Create                     | Q Search                                                                                                    | 🌣 Free Trial: 59 days left 🛛 🗛 ha 👘 🗘 🦷 |
|--------------------------------------|------------------------------|----------------------------------------------------------------------------------------------------|-----------------------------------------|
| Home                                 | Home                         |                                                                                                    | H V<br>ha .com                          |
| ☑ My Tasks<br>苗 Calendar             | Hello                        | View Profile -> My Tasks by Status                                                                                  | Switch Workspaces                       |
| S Activity                           | You have 0 task in 1 project | New Inprogress                                                                                                    | - Create Workspace                      |
| Projects<br>P1                       | mer re, soss rinny           |                                                                                                    | © Settings                              |
| 60                                   | My Tasks                     | Settings 2                                                                                                    | ③ Help & Support<br>C E+ Logout         |
|                                      | Today Upcoming Overdue       | Profile Workspaces Members Account & Integrations                                                                   |                                         |
|                                      |                              | Vorkspace Name Test 1 Leave Workspace ×                                                                             |                                         |
|                                      |                              | Logo Uple Click confirm to leave from this workspace named Uple Uple Undone. Please note that this action cannot be |                                         |
|                                      |                              | Workspace Cate O Leaving the workspace will result in losing access to all projects,<br>In Organization             |                                         |
|                                      |                              | Type of Industry Cancel Confirm 4                                                                                   |                                         |
|                                      | Upcoming Events              | Accounting 2m                                                                                                    | 🗎 All Events                            |
|                                      |                              | Leave Workspace                                                                                                    |                                         |
|                                      |                              |                                                                                                    |                                         |
|                                      |                              |                                                                                                    |                                         |
| <ul> <li>Submit Feedbacks</li> </ul> |                              |                                                                                                    |                                         |

Figure 36 Leave a Workspace

- 2. Navigate to the Workspace Tab:
  - In the Settings dialog box, select the Workspace tab.
- 3. Leave the Workspace:
  - Click the Leave Workspace button at the bottom.
  - A confirmation popup will appear.
- 4. Confirm Leaving:
  - Click the **Leave** button in the confirmation popup to leave the workspace.

Note: If you are a **Workspace Owner** and want to leave a workspace, you must first transfer ownership to another member. To learn how to transfer ownership, refer to <u>Transfer Workspace Ownership</u>.

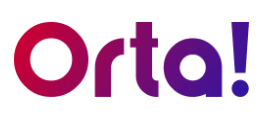

## Set a member as Workspace Manager:

To designate a member as workspace manager, do the following:

- 1. Open Settings:
  - Click the **Profile** dropdown menu at the top-right corner of the page.
  - From the dropdown menu, select **Settings**.

| Orta!                                          | ① Create                                            | Q Search                                                                                                    | 💉 Free Trial: 59 days left                                     |                                                                                |
|------------------------------------------------|-----------------------------------------------------|----------------------------------------------------------------------------------------------------|----------------------------------------------------------------|--------------------------------------------------------------------------------|
| G Home                                         | Home                                                |                                                                                                    |                                                                | H V<br>ha .com                                                                 |
| <ul> <li>My Tasks</li> <li>Calendar</li> </ul> | Hello ,                                             | View Profile  My Tasks by Status New                                                                               | Innyndrass Review                                              | Switch Workspaces                                                              |
| 3 Activity<br>Projects<br>P1                   | You have 0 task in 1 project<br>Mar 14, 2025 Friday |                                                                                                    |                                                                | Create Workspace     Settings                                                  |
| R                                              | My Tasks                                            | 2                                                                                                    |                                                                | <ul> <li>Over data =</li> <li>Help &amp; Support</li> <li>E+ Logout</li> </ul> |
|                                                | tong sponning Onstau                                | Settings<br>Profile Workspace Members Account & Integrations<br>Manage Members<br>Q Search<br>Name Email<br>D<br>S | 2 Members<br>Set as Manager<br>Remove from Vorkspace<br>Member |                                                                                |
|                                                | Upcoming Events                                     |                                                                                                    |                                                                | 🛱 All Events                                                                   |
|                                                |                                                     | No events sched                                                                                                    | uled                                                           |                                                                                |
| Submit Feedbacks                               |                                                     |                                                                                                    |                                                                |                                                                                |

Figure 37 Set member as Workspace Manager

#### 2. Navigate to the Members Tab

- In the Settings dialog box and select the Members tab.
- The **Members** tab displays a list of all members in the workspace and their assigned roles.

#### 3. Locate the Member

- Locate the member you wish to upgrade and click on the **Roles** drop-down menu next to their email address.
- From the drop-down options, select **Set as Manager**. A confirmation pop-up will appear.

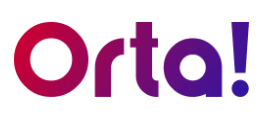

### 4. Confirm the Action

• Click Yes, Confirm to finalize the process.

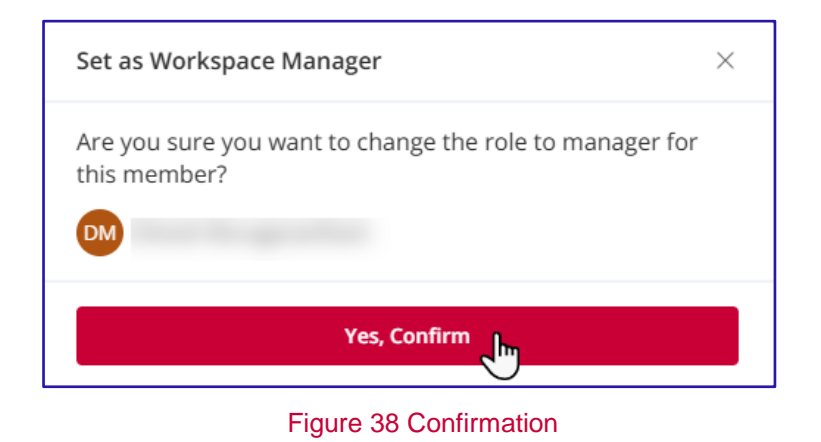

• Follow the same steps to revert a **Project Manager** to a regular member.

Note: Only the **Workspace Owner** is authorized to designate a member as a **Workspace Manager** or to revert a **Workspace Manager** to a member. For more details, please refer to the <u>User Roles and Permissions</u> table.

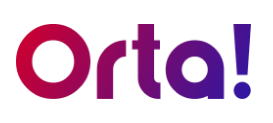

## Transfer Workspace Ownership

Workspace Owners can transfer ownership to another member. Here's how to do it:

- 1. Open Settings:
  - Click the **Profile** dropdown menu at the top-right corner of the page.
  - From the dropdown menu, select **Settings**.

| Orta!                                        |                                                              | Q. Search                                                                                                    | 🞸 Free Trial: 59 days left 🛛 HA ha 🔰 📮 🤫 🗸        |
|----------------------------------------------|--------------------------------------------------------------|----------------------------------------------------------------------------------------------------|---------------------------------------------------|
| A Home ✓ My Tasks                            | Home                                                         |                                                                                                    | M V.<br>ha .com                                   |
| Calendar<br>Calendar<br>Activity<br>Projects | Hello<br>You have 0 task in 1 project<br>Mar 14, 2025 Finday | Vew Polle → My Tasks by Status New Inprogress                                                                                                    | Skitch Workspaces                                 |
| P1                                           | My Tasks<br>Today Upcoming Overdue                           | Settings                                                                                                    | User Guide     Weip & Support     X     E* Legout |
|                                              |                                                              | Vorkspace Name         Delete Workspace         X           Test 1         Delete Workspace         X                                                                                                    |                                                   |
|                                              |                                                              | Logo University of the start of the start of |                                                   |
|                                              | Upcoming Events                                              | Type of Industry Accounting Proceed To Delete                                                                                                    | C All Events                                      |
|                                              | 3                                                            | Delete Workspace                                                                                                    | Update                                            |
|                                              |                                                              |                                                                                                    |                                                   |
| Submit Feedbacks                             |                                                              |                                                                                                    |                                                   |

Figure 39 Transfer Ownership

- 2. Navigate to the Workspace Tab:
  - In the Settings dialog box and select the Workspace tab.
- 3. Delete Workspace:
  - Click the **Delete Workspace** button at the bottom of the screen.
  - The **Delete Workspace** confirmation popup will appear.

#### 4. Confirmation:

- In the confirmation dialog box, select **click here**.
- The Transfer Workspace Ownership dialog box will appear.

#### Workspace

# Orta!

| Transfer Workspace Ownership | $\times$ |
|------------------------------|----------|
| Select the member *          |          |
|                              | Ĩ        |
| Make As Workspace Owner      |          |

Figure 40 Transfer Workspace Ownership

- 5. Transfer Ownership:
  - From the dropdown list in the dialog box, select the member to whom you want to transfer ownership.
  - Click the Make as Workspace Owner button to complete the process.

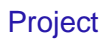

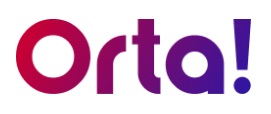

# Project

Now that we have explored **Workspace** actions, let's look at all the key actions relevant to **Projects**. Understanding how to create and manage projects will give you better control over your tasks and help optimize your workflow. We'll jump right in.

## Create a New Project

To create a new project, do the following:

- 1. Create:
  - Click the **Create** button in the upper-right corner of the main panel.

| Orta!                                                                                  | (+) Create                                          | Q. Search                                                                                                    | Free Trial: 57 days left | TE Test 🛛 🖓 🗤 🗸 |
|----------------------------------------------------------------------------------------|-----------------------------------------------------|----------------------------------------------------------------------------------------------------|--------------------------|-----------------|
| <ul> <li>➢ Home</li> <li>☑ My Tasks</li> <li>☑ Calendar</li> <li>③ Activity</li> </ul> | Task 1<br>Project<br>Even vr,<br>© Invite Member    | Vee Profe -> My Tasks by Status Create Project × rogress                                                                                                    | Review                   | Completed       |
| Projects<br>P1                                                                         | You have 0 task in 1 project<br>Mar 17, 2025 Monday | Project Name *                                                                                                    | $(\cdot)$                |                 |
|                                                                                        | Today Upcoming Overdue                              | Create some different elements and use dark themes.                                                                                                    |                          | view an         |
|                                                                                        |                                                     | Invite Members                                                                                                    |                          |                 |
|                                                                                        |                                                     | C Search<br>Search<br>S |                          |                 |
|                                                                                        | Upcoming Events                                     | Comparing Control Control                                                                                                    |                          | 🗇 All Events    |
|                                                                                        |                                                     | 4 Creste                                                                                                    |                          |                 |
| Submit Feedbacks                                                                       |                                                     |                                                                                                    |                          |                 |

• Select **Project** from the dropdown menu.

Figure 30 Create a new project

- 2. Enter project details:
  - In the **Create Project** dialog box, provide a project name and a brief description.

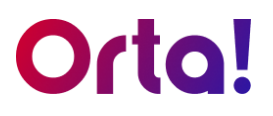

- 3. Invite members:
  - Existing Members: Click and select the desired members from the provided list.

| Project Name *                                                                      |                             |              |              |  |
|-------------------------------------------------------------------------------------|-----------------------------|--------------|--------------|--|
| Create website fo                                                                   | or BBS                      |              |              |  |
| Description                                                                         |                             |              |              |  |
| Create some diff                                                                    | erent elen                  | ents and use | dark themes. |  |
| Invite Members<br>Members A                                                         | dd New                      | 3            |              |  |
|                                                                                     | V -                         |              | - 2          |  |
| 🛛 willie@gmail.                                                                     | com ]                       |              | 3            |  |
| <ul><li>☑ willie@gmail.</li><li>☑ jenny@gmail</li></ul>                             | com ]                       |              | 3            |  |
| <ul> <li>☑ willie@gmail.</li> <li>☑ jenny@gmail</li> <li>☑ leslie@gmail.</li> </ul> | com <u>[</u><br>.com<br>com |              | 3            |  |
| <ul> <li>willie@gmail.</li> <li>jenny@gmail</li> <li>leslie@gmail.</li> </ul>       | .com                        | +            | 3            |  |
| <ul> <li>willie@gmail.</li> <li>jenny@gmail</li> <li>leslie@gmail.</li> </ul>       | .com                        | +            | 3            |  |

Figure 31 Add members

• New Members: Click on the Add New tab and enter the email addresses of new members in the text boxes.

#### 4. Finish creation:

• Click **Create** to finish creating the project.

Note: Check out <u>User Roles and Permissions</u> to know who can create a new project in a workspace.

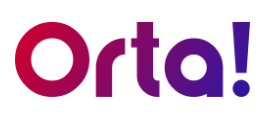

## **Edit Project Details**

To edit project details:

- 1. Select a Project:
  - Navigate to **Projects** menu in the side bar.
  - Select the project to be edited.
- 2. Access Options:
  - Within the project's main panel, click on the **Kebab** menu (options icon) right next to the project name.

| Orta!                              | ⊕ Create                                               | Q Search                                                                                                    | 🎸 Free Trial: 57 days left) 📧 Test 🛛 🗘 😡 🗸 |
|------------------------------------|--------------------------------------------------------|----------------------------------------------------------------------------------------------------|--------------------------------------------|
| 슈 Home<br>☑ My Tasks<br>럼 Calendar | Projects 2<br>P1 2<br>Out of the parallel              |                                                                                                    | Add Task                                   |
| Activity      Projects      P1     | Duplicate<br>Descr<br>Export as .CSV<br>Test<br>Delete | Enit Project × Project Name * Create website for BBS I Description Create some different elements and use dark themes. I |                                            |
|                                    | Members Q. Search<br>Name                              | Update                                                                                                    | Re inste<br>Role<br>Owner ~                |
|                                    |                                                        | <b>U</b>                                                                                                    | Member ~                                   |
| Submit Feedbacks                   |                                                        |                                                                                                    |                                            |

Figure 41 Edit project details

#### 3. Select Edit:

- Then, in the dropdown list, select the **Edit Details** option.
- The Edit Project dialog box will appear.
- 4. Modify Information:
  - Change the **Project Name** and **Description** as required.

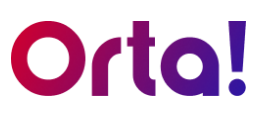

- 5. Save Changes:
  - Click **Update** to save your changes.

Note: Check out <u>User Roles and Permissions</u> to know who can edit project details.

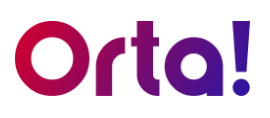

## **Duplicate a Project**

To duplicate a project:

- 1. Select a Project:
  - Navigate to **Projects** menu in the side bar.
  - Select the project to be edited.

| Orta!                                        | (+) Create                                         | Q Search                                                                                                    | 🛠 Free Trial: 57 days left) 📧 Test 🛛 🗘 🕅 🗸 |
|----------------------------------------------|----------------------------------------------------|----------------------------------------------------------------------------------------------------|--------------------------------------------|
| 슈 Home<br>My Tasks<br>Calendar<br>S Activity | Projects 2<br>P1<br>Ow Edit Details<br>Duplicite 3 |                                                                                                    | Add Task                                   |
| Projects<br>P1                               | Test Deiete                                        | Duplicate Project         ×           Project Name *         Copy of P1           O by duplicating, project description and all members will be cloned.         Create by |                                            |
|                                              | Members Q Search                                   |                                                                                                    | R- Invite                                  |
|                                              | Name                                               | Email                                                                                                    | Role                                       |
|                                              | HV You                                             |                                                                                                    | Owner ~                                    |
|                                              | <b>M</b>                                           |                                                                                                    | Member ~                                   |
|                                              |                                                    |                                                                                                    |                                            |
| Submit Feedbacks                             |                                                    |                                                                                                    |                                            |

Figure 42 Duplicate a Project

#### 2. Access Options:

• Within the project's main panel, click on the **Kebab** menu (options icon) right next to the project name.

#### 3. Select Duplicate:

- Then, in the dropdown list, select the **Duplicate** option.
- The **Duplicate Project** dialog box will appear.
- 4. Create:
  - Click **Create** to make a copy of the selected project.

# Orta!

| Orta!             | + Create                       |
|-------------------|--------------------------------|
| Home              | Projects                       |
| My Tasks Calendar | Copy of P1 :<br>Overview Tasks |
| Projects          | Description                    |
| Copy of P1        | Test                           |
| •                 |                                |

Figure 43 Copy of Project

### 5. Copy:

• The duplicated project will appear in the sidebar as **Copy of** "Project Name".

Note: Workspace Owner, Workspace Manager, Project Owner, and Project Manager can duplicate a project. Refer <u>User Roles and</u> <u>Permissions</u> to know more details.

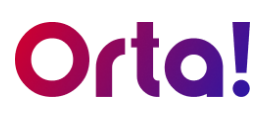

## Delete a Project

In Orta, only the **Workspace Owner** and **Project Owner** can delete a Project, and this can only be done if there are no members in it. The owner must first remove all active members to prevent unexpected loss of access to important data. Once all members are removed, proceed with the following steps:

- 1. Select a Project:
  - Navigate to **Projects** menu in the side bar.
  - Select the project to be edited.

| Orta!                                                 | ⊕ Create                                          | Q. Search                                                                                                    | 🔗 Free Trial: 57 days left) 📧 Test 🛛 🗘 🔫 🗸 |
|-------------------------------------------------------|---------------------------------------------------|----------------------------------------------------------------------------------------------------|--------------------------------------------|
| Home     My Tasks     Calendar     Activity  Projects | Projects<br>P1 2<br>Ove Edit Details<br>Duplicate |                                                                                                    | Add Task                                   |
|                                                       | Test Delete                                       | Delete Project         ×           By confirming the deletion, all associated data and files in the project will be permanently deleted. Please note that this action cannot be undere at this time. |                                            |
|                                                       | Name                                              | Email                                                                                                    | Role                                       |
|                                                       | W You                                             |                                                                                                    | Owner ~                                    |
|                                                       | <b>M</b>                                          |                                                                                                    | Member ×                                   |
|                                                       |                                                   |                                                                                                    |                                            |
| Submit Feedbacks                                      |                                                   |                                                                                                    |                                            |

Figure 44 Delete Project

- 2. Access Options:
  - Within the project's main panel, click on the **Kebab** menu (options icon) right next to the project name.
- 3. Select Delete:
  - Then, in the dropdown list, select the **Delete** option.
  - The **Delete Project** confirmation dialog box will appear.
- 4. Confirm Delete:
  - Click **Confirm Delete** to finish deleting the project.

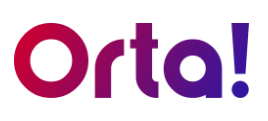

## Transfer Project Ownership

To transfer your project ownership to another member:

- 1. Select a Project:
  - Navigate to the **Projects** menu in the sidebar.
  - Select the **Project** you want to edit.

| Orta!                                                                              | ⊕ Create                     | Q. Search                                                                                                    | 🞸 Free Trial: 57 days left) 📧 Test 🛛 🏳 🗰 🗸 |
|------------------------------------------------------------------------------------|------------------------------|----------------------------------------------------------------------------------------------------|--------------------------------------------|
| <ul> <li>Mome</li> <li>✓ My Tasks</li> <li>Calendar</li> <li>③ Activity</li> </ul> | Projects P1 : Overview Tasks |                                                                                                    | Add Task                                   |
| Projects                                                                           | Description                  |                                                                                                    |                                            |
|                                                                                    | Test                         | Leave from Project       ×         Currently, you are unable to have the project: Flease taxaffer your       •         • To change convertely, please clease grad.       •         Clear       •         Zwart       • | Role<br>Owner 3<br>(* Laborizon Reget      |
| <ul> <li>Submit Feedbacks</li> </ul>                                               |                              |                                                                                                    |                                            |

Figure 45 Transfer Ownership

- 2. Access the Members List:
  - In the project menu, scroll down to the Members tab to view all the project members.

#### 3. Initiate Ownership Transfer

- As a project owner, you cannot leave the project without first transferring ownership. This precaution prevents data loss and disruption.
- Click the role dropdown next to your name and select Leave from Project.
- 4. Confirm the Transfer
  - Leave from Project dialog box will appear.
  - Select **Click here** to proceed to ownership transfer.
  - The Transfer Workspace Ownership dialog box will then appear.

### Project

# Orta!

| Change Project Ownership        | $\times$ |
|---------------------------------|----------|
| Select the member, *            |          |
| John Jacob                      | F        |
| Make as Project Owner           |          |
| Figure 46 Make as Project Owner |          |

- 5. Transfer Ownership
  - From the dropdown list in the dialog box, choose the member to whom you want to transfer ownership.
  - Click Make as Project Owner to complete the process.

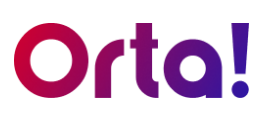

## Set a member as Project Manager

To set a member as a Project Manager, do the following:

- 1. Select a Project:
  - Navigate to the **Projects** menu in the sidebar.
  - Select the **Project** you want to edit.

| Orta!                                                                                   | ⊕ Create                                            | Q, Search                                                                                                    | 🛠 Free Trial: 57 days left 🛛 TE Test 🛛 🗘 🦷                            | v ~ |
|-----------------------------------------------------------------------------------------|-----------------------------------------------------|----------------------------------------------------------------------------------------------------|-----------------------------------------------------------------------|-----|
| <ul> <li>G) Home</li> <li>✓ My Tasks</li> <li>☐ Calendar</li> <li>③ Activity</li> </ul> | Projects P1 : Overview Tasks                        |                                                                                                    | Add Tas                                                               | k   |
| Projects<br>PI                                                                          | Description<br>Test                                 | Set as Manager         ×           Are you sure you want to change the role to manager for this member?         Image: Steven Volks |                                                                       |     |
|                                                                                         | Members Cauch<br>Name<br>Por<br>You<br>Steven Volks | Ves, Confirm<br>Email                                                                                                    | Role<br>Couner ~<br>Member 3<br>Set as Manager<br>Remove from Project | te  |
| Submit Feedbacks                                                                        |                                                     |                                                                                                    |                                                                       |     |

Figure 47 Set as Manager

#### 2. Access the Members List:

 In the project's main panel, scroll down to the Members tab to view all the project members.

#### 3. Set as Manager:

- Click on the **Role** dropdown for the member you wish to set as a manager.
- Select Set as Manager from the options.

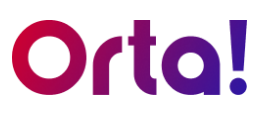

### 4. Confirm the Action

- Click Yes, Confirm to finalize the process.
- Follow the same steps to revert a **Project Manager** to a regular member.

Note: Both owners - **Workspace and Project** - have the authority to designate a member as a **Project Manager** or to revert a **Project Manager** to a member. For more details, please refer to the <u>User Roles and Permissions</u> table.

# Orta!

# Leave a Project (For manager and member)

To leave project you are part of, do the following:

- 1. Select a Project:
  - Navigate to the **Projects** menu in the sidebar.
  - Select the **Project** you want to edit.

| Orta!                                                                                  |                                   | Q. Search                                                                                                    | 🛠 Free Trial: 57 days left 📧 Test 🛛 🗘 时 🗸                |
|----------------------------------------------------------------------------------------|-----------------------------------|----------------------------------------------------------------------------------------------------|----------------------------------------------------------|
| <ul> <li>♠ Home</li> <li>☑ My Tasks</li> <li>➡ Calendar</li> <li>④ Activity</li> </ul> | Projects P1 : Overview Tasks      |                                                                                                    | Add Task                                                 |
| Projects                                                                               | Description<br>Test               | Leave from Project × By confirming, you will remove from the project and don't have any access in the furre. | ę                                                        |
|                                                                                        | Members<br>Name<br>100 You<br>100 | Confirm Leave                                                                                                | 4 Ar Invite<br>Role<br>Member 3<br>C* Leave from Project |
| Submit Feedbacks                                                                       |                                   |                                                                                                    |                                                          |

Figure 48 Leave from Project

- 2. Access the Members List:
  - In the project's main panel, scroll down to the Members tab to view all the project members.
- 3. Leave from Project:
  - Click the role dropdown next to your name and select Leave from Project.
  - Leave from project dialog box appears.
- 4. Confirm the Action
  - Click **Confirm Leave** to finalize the process.

Note: If you are a project owner, you cannot leave a project without first transferring the ownership, this step prevents unexpected data loss and disruption. To learn how to transfer ownership, refer to

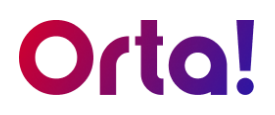

Now that we have covered key Project actions, let's shift the focus to the heart of execution: **Task Management**. Tasks are the actionable building blocks of every project – mastering their creation, prioritization, and tracking will empower you to deliver results efficiently. We will start by breaking down the essentials.

## Add a New Task

To add a new task to a specific project:

- 1. Select a Project:
  - Navigate to **Projects** menu in the side bar.
  - Select the specific project where you want to add a task.

| Orta!                                                                            | Create                       | Q, Search | 🛠 Free Trial: 57 days left) 📧 Test 🛛 🗘 🔫 🗸 |
|----------------------------------------------------------------------------------|------------------------------|-----------|--------------------------------------------|
| <ul> <li>M Home</li> <li>My Tasks</li> <li>Calendar</li> <li>Activity</li> </ul> | Projects P1 : Overview Tasks |           | 2 Adrītak                                  |
| Projects<br>P1                                                                   | Description<br>Test          |           |                                            |
|                                                                                  | Members Q Search             |           | R- Invite                                  |
|                                                                                  | Name                         | Email     | Role                                       |
|                                                                                  | You You                      |           | Owner 🗸                                    |
|                                                                                  | <b>DM</b>                    |           | Member 🗸                                   |
|                                                                                  |                              |           |                                            |
| E Submit Feedbacks                                                               |                              |           |                                            |

Figure 49 Add a New Task

### 2. Open the Add Task Dialog:

- Click on the Add Task button located in the top-right corner of the main pane.
- The Add Task dialog box will appear.

| Add Task    |                                       | $\times$ |
|-------------|---------------------------------------|----------|
| Task Name * |                                       |          |
| T1          |                                       |          |
| Project     | ы 3                                   |          |
| Assignee    | HV Ha V . X                           | ~        |
| Due Date    | Mar 20, 2025                          | =        |
| Priority    | () Low                                |          |
| Description |                                       |          |
| Heading 🔻   | B <i>I</i> <u>∪</u> ⊨ ≕ ⇔             |          |
| Test        |                                       |          |
| 4           | 스 Drop files here or click to upload. |          |
|             | Create 👆 5                            |          |

Figure 50 Add Task

- 3. Enter Task details:
  - In the Add Task Dialog box fill all the necessary details such as Task name, Project, Assignee, Due date, Priority and Description.
- 4. Attach Files (Optional):
  - Upload or drag and drop files if required.
- 5. Create the Task:
  - Click Create to finish adding the task

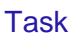

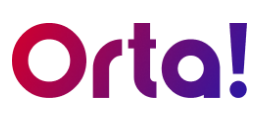

## Add Multiple Assignees to a Task

In Orta, you can assign a task to multiple team members and speed up your projects.

To add multiple assignees to a task, do the following:

- 1. Select a Task:
  - Navigate to My Tasks.
  - Click the task you want to add assignees to. It will open in a pop-up dialog box.

| Orta! | ⊕ Create             | Q. Search                                                                                                    |                                         |                                   | 💠 Free Tr                            | ial: 2 days left 🛛 🖁 | ha 🗘 HV -                                                                                                    |
|-------|----------------------|----------------------------------------------------------------------------------------------------|-----------------------------------------|-----------------------------------|--------------------------------------|----------------------|----------------------------------------------------------------------------------------------------|
| Orta! | Create  Projects  P1 | Q. Search<br>Task ID: 1010010<br>Details Comments<br>Task Name<br>Adda New Design for Webpage<br>Project<br>PI<br>Assignce<br>© II | Status<br>Conserved for                 | 2<br>Priority<br>© Lower          | Last Updated<br>Mar 18, 2025 5:59 PM | at: 2 days left (H   | ha         C         HV           Add Task           Created On           Mar 18, 2025 5:59 PM           Mar 18, 2025 5:59 PM |
|       | <b>U</b>             | Law operations 650 PM<br>Mar 18, 2225 650 PM<br>Description<br>Test                                                                | Vou                                     | Consol of<br>Mar 18, 2025 5:59 PM |                                      |                      |                                                                                                    |
|       |                      |                                                                                                    | No files attached. <u>Attach a file</u> |                                   |                                      |                      |                                                                                                    |

Figure 51 Select and Edit a Task

- 2. Edit the Task:
  - Click the Edit Task icon in the upper-right corner of the dialog box.
- 3. Add or Remove Assignees:
  - In the Edit Task dialog box, open the Assignee drop-down.
  - Select the desired team members to assign them to the task.
  - Click on the **Remove** icon (X) next to a name to remove them from the task.

# Orta!

| Tack Name * |                                       |   |
|-------------|---------------------------------------|---|
| Add a New E | Design for Webpage                    |   |
| Project     | P1                                    |   |
| Assignee    | 🚺 Is e ×   🛕 Bessie Cooper 🔏          | ~ |
| Due Date    | HV tech.com                           |   |
| Priority    | 1) Low                                |   |
| Status      | New                                   |   |
| Description |                                       |   |
| Heading •   | B I <u>U</u> ⊨ ≔ ⇔                    |   |
| Test        |                                       |   |
|             | 쇼 Drop files here or click to upload. |   |
|             |                                       |   |

#### Figure 52 Add Assignee

#### 4. Update:

• Click **Update** to save the changes.

Note: Anyone with the **Edit Any Task Details** privilege can add or remove Assignees to a task. Task Creators and Assignees are limited to editing their own tasks. For a detailed breakdown, refer to the <u>User Roles and</u> *Permissions table* 

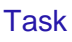

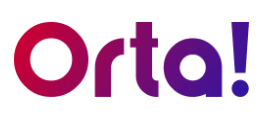

## Change the Priority of a Task:

Let's say your manager has asked you to prioritize finishing the content for the Mobile Design as soon as possible. Here's how you can update its priority:

- 1. Edit Task:
  - Open the Edit Task dialog box.
  - Click on the **Priority** drop-down menu.
  - Select the appropriate priority level, such as High.

| Edit Task       |                      |         |               |          |       |   | :     |
|-----------------|----------------------|---------|---------------|----------|-------|---|-------|
| Task Name *     |                      |         |               |          |       |   |       |
| Prepare Conter  | nt for Mobile Design |         |               |          |       |   |       |
| Project         | Demo                 |         |               |          |       |   |       |
| Assignee        | <b>HK</b>            | ×       | BE            | ×        | BM    |   | ×   ~ |
| Due Date        | Jan 17, 2025         |         |               |          |       |   | Ē     |
| Priority        | 🕐 High 🗸 🗸           | ]       |               |          |       |   |       |
| Status          | ① None               |         |               |          |       |   |       |
| Description     | 🕐 High               |         |               |          |       |   |       |
| Heading 🝷       | () Medium            | ≔       | Ð             |          |       |   |       |
| Type your descr | ① Low                |         |               |          |       |   |       |
|                 |                      |         |               |          |       |   |       |
|                 |                      |         |               |          |       |   |       |
|                 |                      |         |               |          |       |   |       |
|                 |                      |         |               |          |       |   |       |
|                 |                      |         |               |          |       | 2 |       |
|                 | 🖒 Dro                | op file | s here or cli | ck to up | load. |   |       |
|                 |                      |         | Update        | շիս      |       |   |       |

Figure 53 Change Priority

#### 2. Update:

• Click **Update** to save the changes.

Note: Anyone with the **Edit Any Task** privilege can modify the priority of a task. Task Creators and Assignees are limited to editing their own tasks. For a detailed breakdown, refer to the <u>User Roles and Permissions</u> table

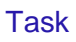

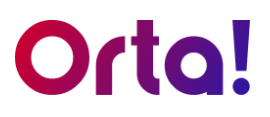

## Comment

Use task comments in Orta to boost team communication and keep everyone aligned. With the comments section, you can share updates, clarify details, and ensure everyone stays on the same page.

## Add a Comment

To start conversing in comments section:

- 1. Select a Task:
  - Go to My Tasks.
  - Choose the task you want to comment on. It will open in a pop-up dialog box.

| Orta!              |                                                                                                    | Q Search                                                                                                    |                                                             |                                                        | 🗳 Free Tr                            | ial: 2 days left                               | HA ha D HV Y                                                           |
|--------------------|----------------------------------------------------------------------------------------------------|----------------------------------------------------------------------------------------------------|-------------------------------------------------------------|--------------------------------------------------------|--------------------------------------|------------------------------------------------|------------------------------------------------------------------------|
| Orto!              | Create  Projects  P1 : Overview Tasks  Riter by Status: All an New (2)  Task ID Name  101001 Make Changes to Mobile Der  101002 | Compared Search      Task ID: 1910010      Details     Compared      Took Harne      Took Harne      Took Harne      Project      Pr      P      Add a New Design for Webpage      Project      P      Due Dote      Mar 18, 2025      Last Updated Mar 18, 2025      Last Updated | 2 Secure Created By To files strached, <u>Attach a file</u> | Priority<br>O Low<br>Created On<br>Mar 18, 2025 559 PM | Last Updated<br>Mar 18, 2025 6:00 PM | Created By<br>IV<br>IV<br>IV<br>IV<br>IV<br>IV | Add Task<br>Created On<br>Mar 18, 2025 5:59 PM<br>Mar 18, 2025 5:59 PM |
| E Submit Feedbacks |                                                                                                    |                                                                                                    |                                                             |                                                        |                                      |                                                |                                                                        |

Figure 24 Comments Tab

- 2. Comments tab:
  - Select the comments tab.

# Orta!

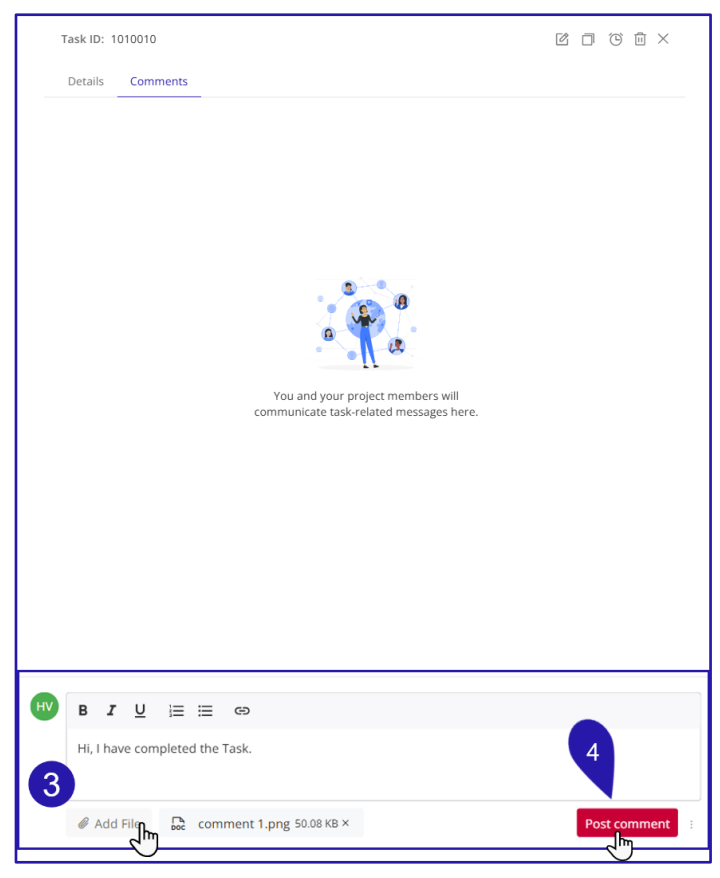

#### Figure 25 Post Comment

### 3. Enter message:

- Type your message in the **Comments** text box.
- Click Add File to attach a file if needed.

#### 4. Post comment:

• Click Post Comment to share it with your team

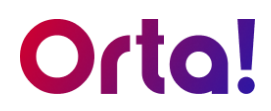

## Edit a Comment

Follow these steps to edit a comment:

- 1. Select a Task:
  - Navigate to My Tasks.
  - Choose the task from which you wish to edit a comment. The task will open in a dialog box.
- 2. Comments Tab:
  - Select the **Comments** tab.

#### 3. Initiate Edit Comment

• Hover over any comment to reveal the **Edit** and **Delete** icons.

| Orta!                                                                                                    | + Create                                                                                                    |                                                                                                    |                                                                                                    | 🛠 Free Trial: 4 days left 🛛 HA ha 👘 🗘 🕂 🕂                                                                     |
|----------------------------------------------------------------------------------------------------|----------------------------------------------------------------------------------------------------|----------------------------------------------------------------------------------------------------|----------------------------------------------------------------------------------------------------|----------------------------------------------------------------------------------------------------|
| A Home  Hy Tasks  Calcolor Activity  Projects  P1  D  1  D  1  D  1  D  1  D  1  D  1  D  1  D  1  D  1  D  1  D  1  D  1  D  1  D  1  D  1  D  1  D  1  D  1  D  1  D  1  D  1  D  1  D  1  D  1  D  1  D  1  D  1  D  1  D  1  D  1  D  1  D  1  D  1  D  1  D  1  D  1  D  1  D  1  D  1  D  1  D  1  D  1  D  1  D  1  D  1  D  1  D  1  D  1  D  1 | My Tasks<br>Assigned to me Created by me<br>Filter by Status: All (2) • New (2) • Inprogres<br>Task ID Name<br>1010010 Add a New Design for Webpage<br>Make Charges to Mobile Design<br>1 | Task ID: 1010010<br>Details Converts<br>W H<br>H, have completed the Task.<br>Convert 1 png d<br>Sodar 89<br>College of the College of the | Image: Control of the second second | Last Updated Created On<br>Mar 18,2025 6:00 PM Mar 18,2025 5:59 PM<br>Mar 18,2025 5:59 PM Mar 18,2025 5:59 PM |
|                                                                                                    |                                                                                                    | Understood                                                                                                    | 460 18, 2023 0740 PM                                                                                                    |                                                                                                    |
| Submit Feedbacks                                                                                                    |                                                                                                    | B I U E E co                                                                                                    | Post comment                                                                                                    |                                                                                                    |

• Click the **Edit** icon to open the comment box.

#### Figure 54 Edit Icon

# Orta!

| Task ID: 1010010               |                         |
|--------------------------------|-------------------------|
| Details Comments               |                         |
| HV                             | Mar 18, 2025 07:40 PM 📋 |
| B I ∐ ⊫ ≡ ⊜                    |                         |
| Hi, I have completed the Task. |                         |
| comment 1.png 50.08 KB         | Cancel Save Changes     |
|                                | 6                       |

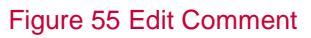

- 4. Edit the Comment
  - Enter your new message in the **Comment** box.
- 5. Remove the Attached File (if needed)
  - Click the **Remove** icon next to the attached file to delete it.
- 6. Save Your Changes
  - Click Save Changes to update the comment.

Note: You cannot save changes unless you have either edited the comment or removed the attached file. If neither action is performed, only the cancel option is available.

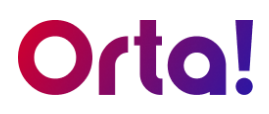

## Delete a Comment

Follow these steps to delete a comment:

- 1. Select a Task:
  - Navigate to My Tasks.
  - Choose the task from which you wish to delete a comment. The task will open in a pop-up dialog box.

| Orta!                                                            | ⊕ Create                                                        | Q Search                                                               |                                         |                                             | 💠 Free Tr            | ial: 2 days left H4 | ha 🛛 Q 🖿 -           |
|------------------------------------------------------------------|-----------------------------------------------------------------|------------------------------------------------------------------------|-----------------------------------------|---------------------------------------------|----------------------|---------------------|----------------------|
| <ul> <li>G Home</li> <li>✓ My Tasks</li> <li>Calendar</li> </ul> | Projects<br>P1 :                                                | Task ID: 1010010                                                       | 2                                       | K D V D ×                                   |                      |                     | Add Task             |
| <ul> <li>Activity</li> <li>Projects</li> <li>P1</li> </ul>       | Overview Tasks Filter by Status: All (2) • New (2) Task ID Name | Task Name<br>Add a New Design for Webpage<br>Project<br>P1<br>Arcience |                                         |                                             | Last Updated         | Created By          | Created On           |
| <b>100</b>                                                       | 1010010 Add a New Design for Webpa                              | U N                                                                    | d<br>Status                             | Priority                                    | Mar 18, 2025 6:00 PM | HV                  | Mar 18, 2025 5:59 PM |
|                                                                  | 1010009 Make Changes to Mobile Des                              | Mar 18, 2025                                                           | New<br>Created By                       | <ul> <li>Low</li> <li>Created On</li> </ul> | Mar 18, 2025 5:59 PM | HV                  | Mar 18, 2025 5:59 PM |
|                                                                  | •                                                               | Mar 16, 2023 600 PM                                                    | You                                     | mar (6, 2023-3-9 PM                         |                      |                     |                      |
|                                                                  |                                                                 | Files                                                                  | No files attached. <u>Attach a file</u> |                                             |                      |                     |                      |

Figure 24 Comments Tab

- 2. Comments Tab:
  - Select the **Comments** tab.

# Orta!

| Task ID: 1010010                   |                                               |                           |
|------------------------------------|-----------------------------------------------|---------------------------|
| Details Comments                   |                                               | 3                         |
| HV<br>Hi I have completed the Task |                                               | Mar 18, 2025 07:40 PM 🖄 🖟 |
| comment 1.png                      |                                               | 4                         |
| HV                                 |                                               | Mar 18, 2025 07:40 PM     |
| Okay, got it.                      | Are you sure you want to delete this comment? |                           |
| HV                                 | Cancel Delete                                 | Mar 18, 2025 07:40 PM     |
| Understood                         |                                               |                           |
| HV                                 | U                                             | Mar 18, 2025 07:40 PM     |
| Noted                              |                                               |                           |
|                                    |                                               |                           |
|                                    |                                               |                           |
|                                    |                                               |                           |
|                                    |                                               |                           |
|                                    |                                               |                           |
|                                    |                                               |                           |
|                                    |                                               |                           |
|                                    | Θ                                             |                           |
| Type your comments                 |                                               |                           |
| 🖉 Add File                         |                                               | Post comment :            |

#### Figure 56 Delete a Comment.

### 3. Initiate Delete

- Hover over any comment to reveal the **Delete** icon.
- Click the **Delete** icon to open the confirmation dialog box.
- 4. Delete Confirmation
  - Click **Delete** in the dialog box to remove the comment.

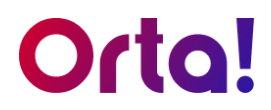

## Delete a Task

To delete a Task:

- 1. Select a Task:
  - Navigate to My Tasks.
  - Click the task you want to delete. It will open in a pop-up dialog box.

| Orta!                 | ⊕ Create                            | Q Search                                  |                       |                                    | 📌 Free Ti            | rial: 2 days left 🛛 🖁 🗛 | ha 🛛 🗘 🐨 🗸           |
|-----------------------|-------------------------------------|-------------------------------------------|-----------------------|------------------------------------|----------------------|-------------------------|----------------------|
| A Home                | Projects                            | Task ID: 1010010                          |                       | 2 200                              | ×                    |                         |                      |
| My Tasks     Calendar | P1 :                                | Details Comments                          |                       |                                    |                      |                         | Add Task             |
| D Activity            | Overview Tasks                      | Task Name<br>Add a New Design for Webpage |                       |                                    |                      |                         |                      |
| Projects              | Filter by Status: All (2) • New (2) | Project<br>P1                             |                       |                                    |                      |                         |                      |
| P1                    | Task ID Name                        | Assignee                                  |                       |                                    | Last Updated         | Created By              | Created On           |
| <b>.</b>              | 1010010 Add a New Design for Wet    | Due Date                                  | Status                | Priority                           | Mar 18, 2025 6:00 PM | W                       | Mar 18, 2025 5:59 PM |
|                       | 1010009 Make Changes to Mobile D    | Desi 🗎 Mar 18, 2025                       | New                   | <ul> <li>Low</li> </ul>            | Mar 18, 2025 5:59 PM | HV                      | Mar 18, 2025 5:59 PM |
|                       | 0                                   | Last Updated<br>Mar 18, 2025 6:00 PM      | Created By            | Created On<br>Mar 18, 2025 5:59 PM |                      |                         |                      |
|                       |                                     | Description                               |                       |                                    |                      |                         |                      |
|                       |                                     |                                           |                       |                                    |                      |                         |                      |
|                       |                                     |                                           |                       |                                    |                      |                         |                      |
|                       |                                     |                                           |                       |                                    |                      |                         |                      |
|                       |                                     | Files                                     |                       |                                    |                      |                         |                      |
|                       |                                     |                                           | No files attached. At | ach a file                         |                      |                         |                      |
|                       |                                     |                                           |                       |                                    |                      |                         |                      |
|                       |                                     |                                           |                       |                                    |                      |                         |                      |
|                       |                                     |                                           |                       |                                    |                      |                         |                      |
|                       |                                     |                                           |                       |                                    |                      |                         |                      |
|                       |                                     |                                           |                       |                                    |                      |                         |                      |

Figure 57 Delete a task

#### 2. Delete:

• Click the **Delete** icon in the upper-right corner of the dialog box.

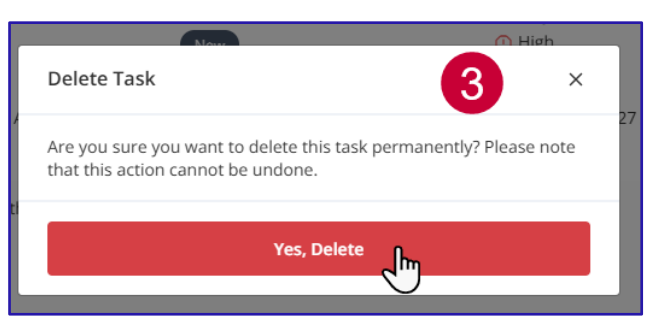

Figure 58 Confirm Delete

#### 3. Confirm:

• Click Yes, Delete to confirm.

Note: Anyone with the **Delete Any Task** privilege can delete a task. Task Creators are limited to deleting their own task. Refer to the <u>User Roles and</u> <u>Permissions</u> Privileges table for more details.

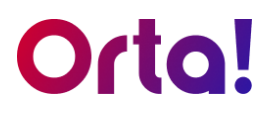

## Duplicate a Task

For tasks that repeat regularly, you can use the **Duplicate Task** feature to save time. It lets you easily create new tasks with the same details, ensuring consistency and making it easier to manage multiple tasks.

To duplicate a Task:

- 1. Select a Task:
  - Navigate to My Tasks.
  - Click the task you want to duplicate. It will open in a pop-up dialog box.

| Orta!                                | ⊕ Create                            | Q Search                                  |                        |                                    | 💠 Free Tr            | ial: 2 days left HA | ha 🛛 🗘 🔫 -           |
|--------------------------------------|-------------------------------------|-------------------------------------------|------------------------|------------------------------------|----------------------|---------------------|----------------------|
| Home                                 | Projects                            | Task ID: 1010010                          |                        |                                    | ×                    |                     |                      |
| My Tasks Calendar                    | P1 :                                | Details Comments                          |                        | U                                  |                      |                     | Add Task             |
| D Activity                           | Overview Tasks                      | Task Name<br>Add a New Design for Webpage |                        |                                    |                      |                     |                      |
| Projects                             | Filter by Status: All (2) • New (2) | Project                                   |                        |                                    |                      |                     |                      |
| P1                                   | Task ID Name                        | Assignee                                  |                        |                                    | Last Updated         | Created By          | Created On           |
| wo 🔑                                 | 1010010 Add a New Design for Web    | pa, 1 🕐 🛍                                 | bd                     |                                    | Mar 18, 2025 6:00 PM | HV                  | Mar 18, 2025 5:59 PM |
|                                      | 1010009 Make Changes to Mobile E    | Due Date<br>lesi 🗂 Mar 18, 2025           | Status                 | Priority<br>() Low                 | Mar 18, 2025 5:59 PM | HV                  | Mar 18, 2025 5:59 PM |
|                                      | 1                                   | Last Updated<br>Mar 18, 2025 6:00 PM      | Created By<br>W You    | Created On<br>Mar 18, 2025 5:59 PM |                      |                     |                      |
|                                      | 1.00                                | Description                               |                        |                                    |                      |                     |                      |
|                                      |                                     | Test                                      |                        |                                    |                      |                     |                      |
|                                      |                                     |                                           |                        |                                    |                      |                     |                      |
|                                      |                                     |                                           |                        |                                    |                      |                     |                      |
|                                      |                                     | Files                                     |                        |                                    |                      |                     |                      |
|                                      |                                     |                                           | No files attached. Att | tach a file                        |                      |                     |                      |
|                                      |                                     |                                           |                        |                                    |                      |                     |                      |
|                                      |                                     |                                           |                        |                                    |                      |                     |                      |
|                                      |                                     |                                           |                        |                                    |                      |                     |                      |
|                                      |                                     |                                           |                        |                                    |                      |                     |                      |
|                                      |                                     |                                           |                        |                                    |                      |                     |                      |
| <ul> <li>Submit Feedbacks</li> </ul> |                                     | L                                         |                        |                                    |                      |                     |                      |

Figure 59 Duplicate a Task

- 2. Duplicate:
  - Click the **Duplicate** icon in the upper-right corner of the dialog box.

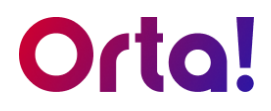

- 3. Create:
  - In the Duplicate Task dialog, type the desired name in the Task Name box.
  - Click **Create** to complete the task duplication.

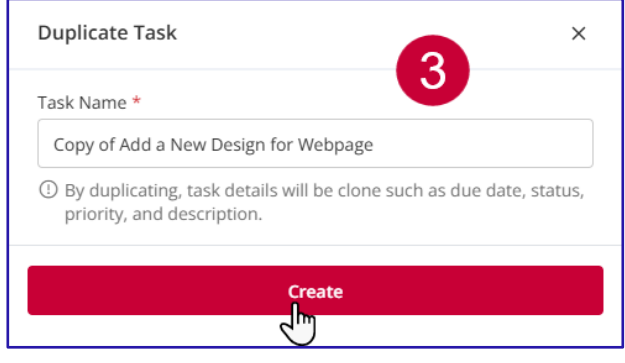

Figure 60 Create a Copy

Note: Anyone with the **Duplicate Any Task** privilege can duplicate a task. Task Creators and Assignees are limited to duplicating their own task. Refer to the <u>User Roles and Permissions</u> table for more details.
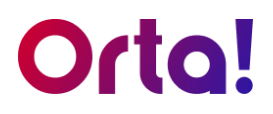

## Task reminder

Stay on top of your tasks with our task reminder feature in Orta. Set reminders to ensure important deadlines are never missed and manage your responsibilities more efficiently.

To set a reminder for a task, follow these steps:

- 1. Navigate to My Tasks:
  - Open My Tasks from the sidebar.
  - Click on the desired task from the list to set a reminder for it.

| • | A dialog box will appear. |
|---|---------------------------|
|---|---------------------------|

| Orta!            | ⊕ Create                                                                                                    |                                                                                                    |                                                                                                    | 💠 Free Tri                                                   | al: 2 days left 🛛 🗛 hamlyglob 🛛 💭 😡 🗸                                                                                             |
|------------------|----------------------------------------------------------------------------------------------------|----------------------------------------------------------------------------------------------------|----------------------------------------------------------------------------------------------------|--------------------------------------------------------------|----------------------------------------------------------------------------------------------------|
| Orta!            | Create  Projects  P1 :  Overview Tasks  Filter by Status:      All (0 • New (0) • ing      Task ID Name      1010010 Add a New Design for Webpage      1010009 Make Changes to Mobile Design | Q: Scarch<br>Task.iD: 100016<br>Detail: Connects<br>Task Name<br>Adda Anew Ordege for Wridpage<br>Project<br>Pri<br>Augusto<br>Project<br>Pri<br>Connect Offy<br>Mar 18, 2025 660 PM<br>Description<br>Test | Set Reminder for Yourself<br>When should the reminder be sort? *<br>Setect:<br>Cancel Gr Remonder<br>Princip<br>© Law<br>Crasted On<br>Mar 18, 2025 559 PM | Last Updated<br>Mar 18, 2025 6:00 PM<br>Mar 18, 2025 5:59 PM | 4.2 duys left (K) hamiyglob () (K) v<br>Add Task<br>Created By Created On<br>(1) Mar 18, 2025 5:59 PM<br>(1) Mar 18, 2025 5:59 PM |
| Submit Feedbacks |                                                                                                    | Res rasfiet                                                                                                    | attached <u>Attach a file</u>                                                                                                    |                                                              |                                                                                                    |

Figure 61 Set a Reminder

## 2. Set Time and Date:

- In the dialog box, click on the **reminder icon**.
- The Set Reminder for Yourself form will appear.
- Within the form, click on the dropdown menu.

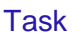

| Set Reminder for Yourself       | L.                |
|---------------------------------|-------------------|
| When should the reminder be ser | nt? *             |
| Select                          | 🗸                 |
| 🐸 Later Today Mar 1             | 9, 2025, 12:31 PM |
| 🔅 Tomorrow                      | Mar 20, 2025      |
| 🙆 On the Due Date               | Mar 18, 2025      |
| 📋 1 Day Before Due Date         | Mar 17, 2025      |
| Choose Date & Time              |                   |

Figure 62 Reminder Options

## 3. Reminder Options:

- Later today: The reminder will be set 2 hours after the current time on the same day.
- **Tomorrow**: The reminder will be set for 9:00 AM on the next day. You can adjust the time if necessary.
- On the due date: The reminder will be set 2 hours after the current time on the task's due date. Adjustments to the time can be made if needed.
- 1 day before the due date: The reminder will be set 2 hours after the current time, 1 day before the task's due date. The time can be modified as required.
- Choose date & time: Manually select a specific date and time for your reminder.

#### Task

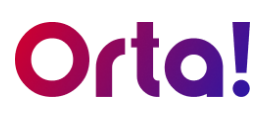

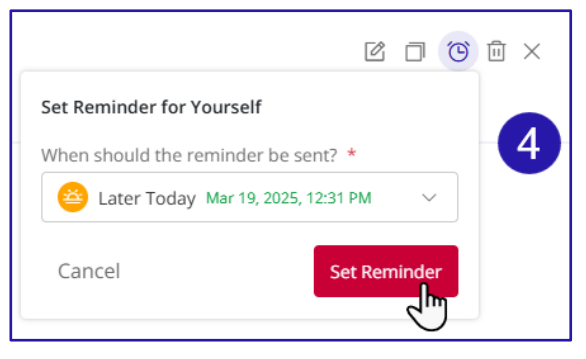

Figure 63 Set Reminder

## 4. Finalize the Reminder:

- Choose any of the options and then click on the **Set Reminder** button to finish the process.
- 5. Delete a Reminder
  - Open the reminder drop-down for the required task.
  - Click the **Delete** button.

| Task ID: 1010010                                                                                      | C 🗆 🦉 🕮 🗙                                                                          |
|----------------------------------------------------------------------------------------------------|------------------------------------------------------------------------------------|
| Details Comments                                                                                      | Edit Reminder Cancel                                                               |
| Task Name                                                                                             | When should the reminder be sent? *                                                |
| Add a New Design for Webpage                                                                          | 😂 Later Today Mar 19, 2025, 12:31 PM 🛛 🗸                                           |
| Project<br>P1                                                                                         | Delete 5 Update                                                                    |
| Assignee                                                                                              |                                                                                    |
| 🚺 Isł ied                                                                                             |                                                                                    |
| Due Date<br>Are you sur<br>Are you sur<br>Last Updated<br>Mar 18, 2025 6:00 PM<br>Description<br>Test | re you want to delete the reminder ?<br>Low<br>Cancel Delete<br>Trou<br>Tou<br>Tou |
|                                                                                                    |                                                                                    |

Figure 64 Delete a Reminder

## 6. Confirm

• In the confirmation dialog box, Click **Delete** to remove an existing reminder.

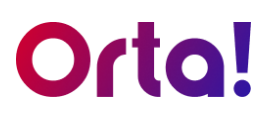

## Calendar

Having discussed task management, we'll now turn to Calendar feature in Orta. By using event creation and Google Calendar synchronization, you can maintain deadlines, keep priorities organized, and foster smooth collaboration.

Let's look at key actions relevant to Calendar to simplify scheduling:

## Add an Event

To add an event to your calendar, do the following:

- 1. Navigate to the Calendar
  - Click on the Calendar menu in the Sidebar.
- Otel
   Image: control
   Image: control
   Image: control
   Image: control
   Image: control
   Image: control
   Image: control
   Image: control
   Image: control
   Image: control
   Image: control
   Image: control
   Image: control
   Image: control
   Image: control
   Image: control
   Image: control
   Image: control
   Image: control
   Image: control
   Image: control
   Image: control
   Image: control
   Image: control
   Image: control
   Image: control
   Image: control
   Image: control
   Image: control
   Image: control
   Image: control
   Image: control
   Image: control
   Image: control
   Image: control
   Image: control
   Image: control
   Image: control
   Image: control
   Image: control
   Image: control
   Image: control
   Image: control
   Image: control
   Image: control
   Image: control
   Image: control
   Image: control
   Image: control
   Image: control
   Image: control
   Image: control
   Image: control
   Image: control
   Image: control
   Image: control
   Image: control
   Image: control
   Image: control
   Image: control
   Image: control
   Image: control
   Image: control</
- The Calendar main panel will open.

Figure 65 Add an Event

## 2. Choose a Date

- Click on the date where you want to add an event.
- The Add Event dialog box will appear.

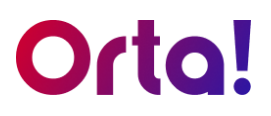

## 3. Add Event details:

In the Add Event dialog box, fill in the following fields:

- Event Name: Enter a descriptive name for the event in the text box at the top.
- Date and Time:
  - Set the event's start and end dates in the date selector fields.
  - Choose the start and end times using the time selectors.
  - If the event lasts all day, select the **All Day** checkbox.

## Repeat Settings:

- If the event repeats, choose the recurrence frequency from the dropdown (e.g., **Daily**)
- Specify whether the recurrence ends on a specific date or continues indefinitely by selecting **Never Ends** or **Ends** on and providing a date.

| Add Event                     |                      | ×            |
|-------------------------------|----------------------|--------------|
| Event 1                       |                      |              |
| 🗎 Mar 21, 2025 – Mar 21, 2025 | © 11:30 AM to © 12:0 | 0 PM         |
| 🗆 All day                     | 6                    |              |
| C Daily                       | •                    | بأآس         |
| O Never Ends                  | 2025 🛱               | $\mathbf{O}$ |
| Add Participants              | 4                    | ĥ            |
| HV H Ve<br>Organizer          |                      | C            |
| BB Ba i                       |                      |              |
| RT Ra Th an                   |                      |              |
| ◎ Texas                       | 5                    |              |
| BIU ⊫≣ ⊜                      |                      |              |
| Test Event                    |                      |              |
| Attach file                   |                      |              |
| comment 1.png<br>50.08 KB     | 8                    | ŵ            |
|                               | Cancel               | Create       |

Figure 66 Event Details

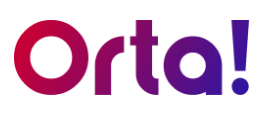

## 4. Add Participants:

• In the Add Participants field, search for and select required participants from the list.

## 5. Location:

• Click on **Add Location** button and specify the location of the event in the provided field (e.g. Texas).

## 6. Add Description:

- In the text box at the bottom, enter additional details or a description for the event.
- Use the formatting toolbar (bold, italic, bulleted list, etc.) as needed.

## 7. Attach File

• Click the Attach File button if you need to include a file.

## 8. Save the Event:

- Once all details are filled, click **Create** to save the event.
- To cancel the process, select **Cancel**.

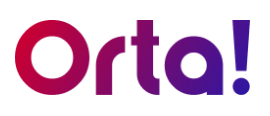

## Edit an event

To edit an event:

- 1. Select the Event:
  - Click on the desired event in the calendar.
- 2. Open the Edit Dialog:
  - In the dialog box that appears, click on the **Edit** icon to open the **Edit Event** dialog box.

| Orta!                                             | ① Create                                                                                             |                           |                                                 |                     |                                                                                             | 🞸 Free Trial: 3 days left | HA hamiyglob 🗋 😡         |
|---------------------------------------------------|----------------------------------------------------------------------------------------------------|---------------------------|-------------------------------------------------|---------------------|---------------------------------------------------------------------------------------------|---------------------------|--------------------------|
| <ul> <li>My Tasks</li> <li>My Calendar</li> </ul> | Calendar<br>K March 2025                                                                             | Today                     |                                                 |                     |                                                                                             |                           | Add Event                |
| 3 Activity                                        | Sunday                                                                                               | Monday                    | Tuesday                                         | Wednesday           | Thursday                                                                                    | Friday                    | Saturday                 |
| Projects<br>P1                                    |                                                                                                    |                           | 35.7                                            | -25                 | 2<br>2<br>2<br>2<br>2<br>2<br>2<br>2<br>2<br>2<br>2<br>2<br>2<br>2<br>2<br>2<br>2<br>2<br>2 | 28                        | 1                        |
|                                                   | 2 3 Event 1<br>2 71 March 2015, 11:30 AM - 12:00 PM<br>C Report diffy well March 32, 2025<br>9 Teas: |                           |                                                 | 17:50 PM<br>1, 2025 | ~D                                                                                          | 7                         | 8                        |
|                                                   | *                                                                                                    | 10                        | Participants (3)<br>You<br>Organizer<br>Bai Bai |                     |                                                                                             | 14                        | 15                       |
|                                                   | 16                                                                                                   | 17                        | Description<br>Test Event                       |                     |                                                                                             | • 11:00 AM Ever 1         | 22<br>0.11:30 AV (sere 1 |
|                                                   | 23<br>• 11.20 AM Event 1                                                                             | 24<br># 11.20 AM Board, 1 | Comment Long                                    |                     |                                                                                             | 28<br>• 11.20 AM Brent 1  | 29                       |
|                                                   | 30                                                                                                   | 31                        |                                                 |                     |                                                                                             |                           |                          |
| 🗩 Submit Feedbacks                                |                                                                                                    |                           |                                                 |                     |                                                                                             |                           |                          |

Figure 67 Edit an Event

- 3. Modify Event Details:
  - Click on the **x** icon next to any participant name to remove them from the event.
  - Add more to description if needed modify the event as required.

Calendar

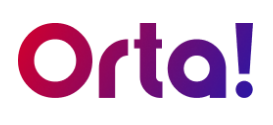

| Edit Event ×                                              |
|-----------------------------------------------------------|
| Event 1                                                   |
| ☐ Mar 21, 2025 - Mar 21, 2025<br>③ 11:30 AM to ③ 12:00 PM |
| All day                                                   |
| 🛱 Daily 🛛 🗸                                               |
| ○ Never Ends ● Ends on Mar 28, 2025 🗎                     |
| Add Participants                                          |
| Ha Ve<br>Organizer                                        |
| 📅 Ra Th an 🛛 3 🍈                                          |
| ◎ Texas                                                   |
| B Z ⊻ ⊨ ≔ ⇔                                               |
| Test Event - Edit Event                                   |
| Cancel                                                    |

Figure 68 Edit event

- 4. Save Your Changes:
  - Click the **Update** button to save your edits.

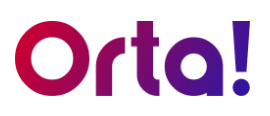

## Delete an event

- 1. Select the Event:
  - Click on the desired event in the calendar.

## 2. Open the Edit Dialog:

- In the dialog box that appears, click on the **Delete** icon.
- A confirmation dialog box appears.

| Orta!                                                              | ① Create                 | ٩                        | Search                                                                            |                    |                            | 💠 Free Trial: 3 days left 🛛 🔒 | hamlyglob 📮 时 🗸          |
|--------------------------------------------------------------------|--------------------------|--------------------------|-----------------------------------------------------------------------------------|--------------------|----------------------------|-------------------------------|--------------------------|
| <ul> <li>A Home</li> <li>✓ My Tasks</li> <li>✓ Calendar</li> </ul> | Calendar<br>K March 2025 | Today                    |                                                                                   |                    |                            |                               | Add Event                |
| 3 Activity                                                         | Sunday                   | Monday                   | Tuesday                                                                           | Wednesday          | Thursday                   | Friday                        | Saturday                 |
| Projects<br>P1                                                     |                          | 24                       | 25                                                                                | 26                 | 2 27<br>(2 ) 27<br>(2 ) 27 | 28                            | 1                        |
|                                                                    | 2                        | 3                        | Event 1<br>21 March 2025, 11:30 AM - 1<br>Repeats daily until March 28<br>0 Texas | 12:00 PM<br>, 2025 | 2                          | 7                             | 8                        |
|                                                                    | 9                        | 10                       | Participants (3)<br>You<br>Organizer<br>Ba Ba                                     |                    |                            | 14                            | 15                       |
|                                                                    | 16                       | 17                       | Description<br>Test Event                                                         |                    | 1                          | e 11:30 AM Event 1            | 22<br>• 11:30 AM Event 1 |
|                                                                    | 23<br>• 11:30 AM Event 1 | 24<br>• 11:30 AM Event 1 | comment 1.png<br>50.08 KB                                                         |                    |                            | 28<br>• 11:30 AM Event 1      | 29                       |
|                                                                    | 30                       | 31                       |                                                                                   |                    |                            | 4                             |                          |
| E Submit Feedbacks                                                 |                          |                          |                                                                                   |                    |                            |                               |                          |

#### Figure 69 Delete an Event

#### 3. Delete:

• Click Yes, Delete to finish the process.

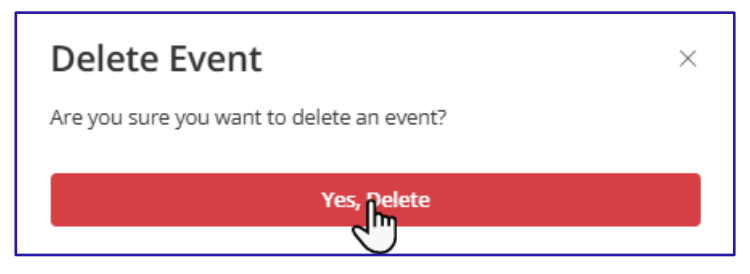

#### Figure 70 Delete Event

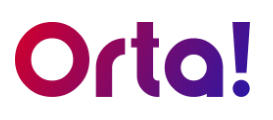

## Sync with Google Calendar

Our Google integration feature allows you to connect Orta's calendar directly to your Google Calendar. With one-way synchronization, any event you create, edit, or delete in Orta is automatically updated in your Google Calendar, ensuring your schedule remains aligned across platforms.

To sync your calendar with Google Calendar:

- 1. Navigate to the Calendar
  - Click on the Calendar menu in the Sidebar.

| Orta!                                                            | ⊕ Create                   |                          | Q Search                                                                           |                                   |                          | 💠 Free Trial: 3 days left | HA ha 🛛 🗘 时 🗸             |
|------------------------------------------------------------------|----------------------------|--------------------------|------------------------------------------------------------------------------------|-----------------------------------|--------------------------|---------------------------|---------------------------|
| <ul> <li>A Home</li> <li>My Tasks</li> <li>☐ Calendar</li> </ul> | Calendar<br>K March 2025 > | Today                    |                                                                                    |                                   |                          |                           | Add Event                 |
| D Activity                                                       | Sunday                     | Monday                   | Tuesday                                                                            | Wednesday                         | Thursday                 | Friday                    | Sync with Google calendar |
| Projects<br>P1                                                   |                            | 24                       | 25                                                                                 | 26                                | 27                       | 28                        | 3 7                       |
|                                                                  | 2                          | 3                        | Settings Profile Workspace Members Password Change and reset your account password | s Account & Integrations          | Change Password          | × 7                       | 8                         |
|                                                                  | 9                          | 10                       | Integrations<br>Google Calendar<br>Connect and export events from                  | Orta to Google Calendar.          | Connect                  | 14                        | 15                        |
|                                                                  | 16                         | 17                       | Delete an Account<br>Deleting your account will remove all y<br>Delete Account     | our data and lose access from wor | rkspaces.                | 21<br>1:30 AM Event 1     | 22<br>• 11:30 AM Event 1  |
|                                                                  | 23<br>• 11:30 AM Event 1   | 24<br>• 11:30 AM Event 1 | 25<br>• 11:30 AM Event 1                                                           | 26<br>• 11:30 AM Event 1          | 27<br>• 11:30 AM Event 1 | 28<br>• 11:30 AM Event 1  | 29                        |
|                                                                  | 30                         | 31                       |                                                                                    |                                   |                          | 4                         |                           |
| Submit Feedbacks                                                 |                            |                          |                                                                                    |                                   |                          |                           |                           |

• The Calendar main panel will open.

Figure 71 Connect to Google Calendar

## 2. Access Calendar Options

• Click on the **Kebab** menu located in the top right corner of the main panel.

## 3. Initiate Sync

 Select Sync with Google Calendar from the dropdown; a settings dialog box will appear.

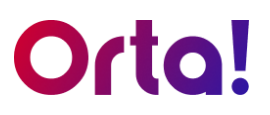

- 4. Connect to Google Calendar
  - In the Settings dialog box, click the Connect button next to the Google Calendar option.

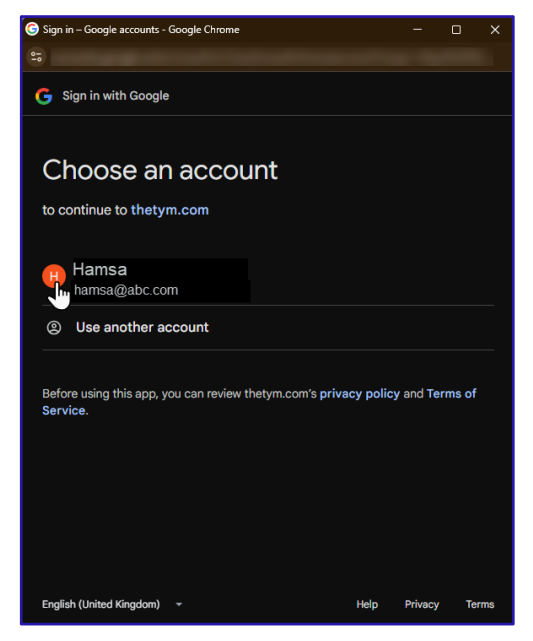

Figure 72 Choose an Account

## 5. Choose an Account

- In the next page, you will be prompted to choose a Google account.
- Select the account you wish to use for syncing your Orta app calendar.

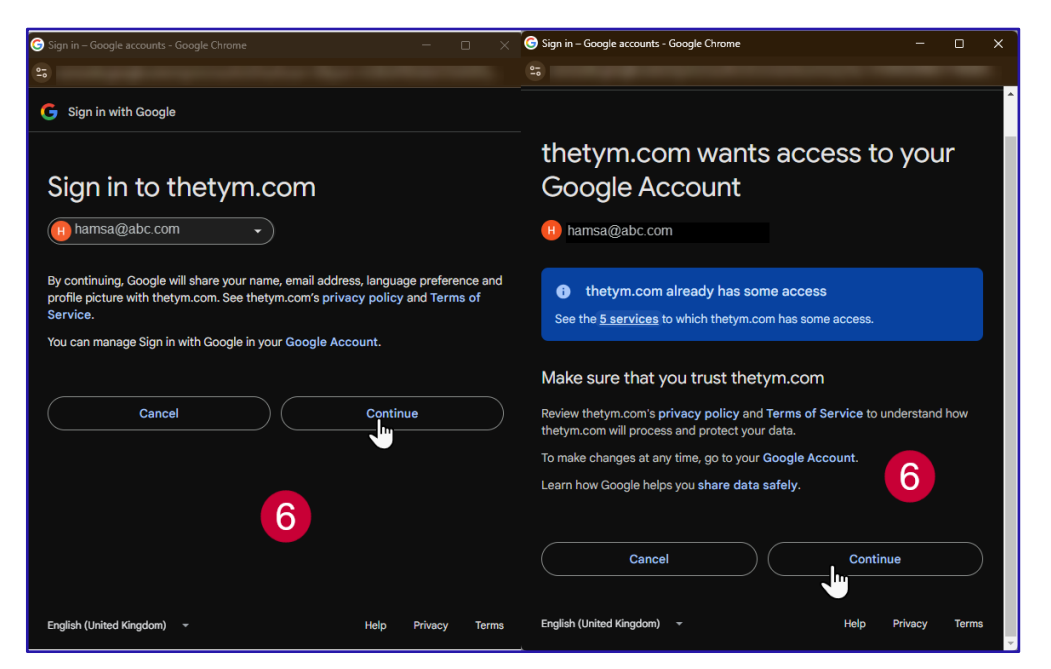

Figure 73 Sign in and Grant Permission

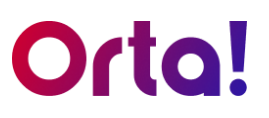

## 6. Grant Permissions

- On the next page, you will be asked to sign in and grant access.
- Follow the on-screen prompts to authorize Orta to connect with your Google Calendar.

## Note:

- When you create an event: It'll appear in both your Orta calendar and your Google Calendar, and you'll get in-app notification.
- When you're invited to an event: It'll appear in your Orta calendar and you'll be notified within Orta, keeping you in the loop.

## 7. Virtual Meeting Link

• Need a virtual meeting? Just leave the location blank when creating your event in Orta. Orta will automatically add the Google Meet link as the meeting location for you.

| Add Event                                                     | ×   |                                                                                                    |                                              |
|---------------------------------------------------------------|-----|----------------------------------------------------------------------------------------------------|----------------------------------------------|
| Test Event 2                                                  |     |                                                                                                    |                                              |
| Mar 20, 2025 - Mar 20, 2025 S 12:30 PM to O 11:00 PM          |     |                                                                                                    | ۲.                                           |
| □ All day<br>□ Daily<br>D Never Ends ● Ends on Mar 21, 2025 音 | ~   | Test Event 2           □         20 March 2025, 12:30 PM - 01:00 PM           □         Repeats daily until March 21, 2025 |                                              |
| Add Participants Harish Kumar Venugopal Organizer             | ~   | <ul> <li>https://meet.google.com/uua-jcvo-bfm</li> <li>Participants (1)</li> <li>You</li> <li>Organizer</li> </ul>         | Google meet link<br>fetched<br>automatically |
| B <i>I</i> ∪ ⊨ ⊨ ⇔                                            |     | Description                                                                                                    |                                              |
| ■ Meet Link Test                                              |     | Meet Link Test                                                                                                    |                                              |
| Add Location     Attach file                                  | 1   |                                                                                                    |                                              |
| Location left blank                                           | ate |                                                                                                    |                                              |

#### Figure 74 Meeting Link

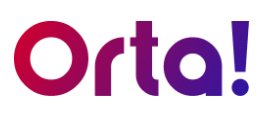

## 8. Remove Google Calendar Sync:

To remove Google Calendar sync, do the following:

- Click on the **Kebab** menu located in the top right corner of the calendar main panel.
- Select Remove Sync with Google Calendar from the dropdown;
   Settings dialog box will appear.
- In the Settings dialog box, click the Disconnect button next to the Google Calendar option.

| Orta!                                                              | Create                   | Q. Search                                  |                                                                                                    |                          | 🛠 Free Trial: 3 days left 🛛 🖁 | ha 🗘 HV -                |                                  |
|--------------------------------------------------------------------|--------------------------|--------------------------------------------|----------------------------------------------------------------------------------------------------|--------------------------|-------------------------------|--------------------------|----------------------------------|
| <ul> <li>A Home</li> <li>✓ My Tasks</li> <li>✓ Calendar</li> </ul> | Calendar<br>March 2025 > | Today                                      |                                                                                                    |                          |                               |                          | 🗄 Add Event                      |
| <ol> <li>Activity</li> </ol>                                       | Sunday                   | Monday                                     | Tuesday                                                                                                    | Wednesday                | Thursday                      | Friday                   | Remove Sync with Google calendar |
| Projects<br>P1                                                     |                          | 24                                         | 25                                                                                                    | 26                       | 27                            | 28                       |                                  |
|                                                                    | 2                        | 3 Profile<br>Password<br>Change an         | Workspace Members Ac                                                                                                 | count & Integrations     | 1                             | 8                        |                                  |
|                                                                    | 9                        | 10 Integration                             | 15<br>@hamlyglobaltech.com<br>nected                                                                                 | 14                       | 15                            |                          |                                  |
|                                                                    | 16                       | 17 Delete an A<br>Deleting yo<br>Delete Av | 17 Delete an Account Deleting your account will remove all your data and lose access from workspaces. Delete Account |                          |                               |                          | 22<br>• 11:30 AM Event 1         |
|                                                                    | 23<br>• 11:30 AM Event 1 | 24<br>• 11:30 AM Event 1                   | 25<br>• 11:30 AM Event 1                                                                                             | 26<br>• 11:30 AM Event 1 | 27<br>• 11:30 AM Event 1      | 28<br>• 11:30 AM Event 1 | 29                               |
|                                                                    | 30                       | 31                                         |                                                                                                    |                          |                               | 4                        |                                  |
| Submit Feedbacks                                                   |                          |                                            |                                                                                                    |                          |                               |                          |                                  |

#### Figure 75 Remove Sync

## 9. Confirm Remove sync:

• In the **Remove Sync** dialog box that appears, click **Yes, Remove** to finish the Process.

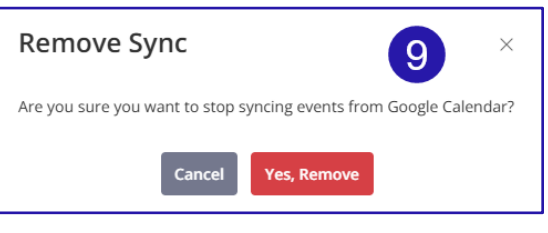

Figure 76 confirm

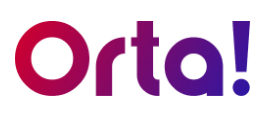

## **Create Button**

Click less, create more with Orta. **Create** button in Orta enables you to create projects, tasks, and events, and invite team members – all from a single, convenient location, without the hassle of navigating multiple menus.

| Orta!                                                                                | 🕀 Create                                                                                | Q Search       |
|--------------------------------------------------------------------------------------|-----------------------------------------------------------------------------------------|----------------|
| <ul> <li>Home</li> <li>✓ My Tasks</li> <li>☆ Calendar</li> <li>☆ Activity</li> </ul> | <ul> <li>✓ Task</li> <li>È Project</li> <li>È Event</li> <li>Ø Invite Member</li> </ul> | View Profile → |
| Projects<br>P1                                                                       | Mar 19, 2025 Wednesday My Tasks Today Upcoming O                                        | verdue         |

Figure 77 Create a Button

### **Create Button**

# Orta!

## Task

To create a new Task, do the following:

- 1. Create a Task:
  - Click the **Create** button in the upper-right corner of the main pane.
  - Select Task from the dropdown menu.
  - The Add Task dialog box will appear.

| Orta!                                          | Crepte                   | Q Search                              | 🛠 Free Trial: 3 days left 🛛 🙉 hamlyglob 📔 🗘 ໜ 🗸 |
|------------------------------------------------|--------------------------|---------------------------------------|-------------------------------------------------|
| A Home                                         | Task                     |                                       |                                                 |
| <ul> <li>My Tasks</li> <li>Calendar</li> </ul> | Event View Profile       | Add Task ×                            |                                                 |
| D Activity                                     | You have task in project | Task Name *                           | Review Completed                                |
| Projects                                       | Mar 19, 2025 Wednesday   | Project P1                            |                                                 |
|                                                | My Tasks                 | Assignee 🛛 🛛 Vei x                    | View all                                        |
|                                                | Today Upcoming Overdue   | Due Date Mar 19, 2025                 |                                                 |
|                                                |                          | Priority O Low                        |                                                 |
|                                                |                          | Heading • B I U i≡ ⊞ œ                |                                                 |
|                                                |                          | Test 1                                |                                                 |
|                                                |                          |                                       |                                                 |
|                                                |                          | 3                                     |                                                 |
|                                                | Upcoming Events          |                                       | All Events                                      |
|                                                |                          | ් Drop files here or click to upload. |                                                 |
|                                                |                          | ≥ comment 1.png<br>50.08 KB           |                                                 |
|                                                |                          | Create                                |                                                 |
| Submit Feedbacks                               |                          |                                       |                                                 |

#### Figure 78 Create a New Task

- 2. Enter Task details:
  - In the Add Task Dialog box fill all the necessary details such as Task name, Project, Assignee, Due date, Priority and Description.
- 3. Attach Files (Optional):
  - Upload or drag and drop files if required.
- 4. Create the Task:
  - Click **Create** to finish adding the task

## Project

To create a project, do the following:

- 1. Create a Project:
  - Click the **Create** button in the upper-right corner of the main pane.
  - Select Project from the dropdown menu.

| Orta!                                                           | + Create                                                                                           | Q Search                                                                                                    | Free Trial: 57 days left | TE Test 🛛 🖓 🚻 ~                    |
|-----------------------------------------------------------------|----------------------------------------------------------------------------------------------------|----------------------------------------------------------------------------------------------------|--------------------------|------------------------------------|
| Orto!<br>MyTasks<br>Calendar<br>Activity<br>Projects<br>P1<br>@ | Task       Project       Event       If       Workev 0 task in 1 project       Mar 17, 2023 Monday | Q South           Vere Frolle →         My Tasks by Status           Create Project         x           Project Name *         -           Create Website for BBS         -           Description         -           Create some different elements and use dark themes.         -           Invite Members         Monv           Members         Monv | Review                   | Completed<br>Completed<br>View all |
| Submit Feedbacks                                                | Upcoming Events                                                                                    | Austri     Server Mison Jenvilson@tepLcom     Leste Alexander Isoli@tepLcom     Jenvilson@tepLcom     Derosklyn Simmons simmons@tepLcom     Derosklyn Simmons simmons@tepLcom     Derosklyn Simmons simmons@tepLcom     Derosklyn Simmons simmons@tepLcom     Derosklyn Simmons simmons@tepLcom                                                          |                          | All Events                         |

Figure 79 Create a New Project

- 2. Enter project details:
  - In the Create Project dialog box, provide a project name and a brief description.

## 3. Invite members:

• Existing Members: Click and select the desired members from the provided list.

| Create Project ×                                    |
|-----------------------------------------------------|
| Project Name *                                      |
| Create website for BBS                              |
| Description                                         |
| Create some different elements and use dark themes. |
|                                                     |
| ⊠ willie@gmail.com ]                                |
| ☑ jenny@gmail.com                                   |
| ☑ leslie@gmail.com                                  |
| +                                                   |
|                                                     |
| Create 🕁                                            |

Figure 80 Add Members

• New Members: Click on the **Add New** tab and enter the email addresses of new members in the text boxes.

## 4. Finish creation:

• Click **Create** to finish creating the project.

## Event

To create an Event, do the following:

- 1. Add an Event:
  - Click the **Create** button in the upper-right corner of the main pane.
  - Select Event from the dropdown menu.

| Orta!                                                       | (+) Create                                                              | Q Search                                                                                                    | 🛠 Free Trial: 54 days left 🛛 🗛 ha 💷 🛛 🗘 🕂 😾 |
|-------------------------------------------------------------|-------------------------------------------------------------------------|----------------------------------------------------------------------------------------------------|---------------------------------------------|
| Home  My Tasks  Calendar  Calendar  Projects  Copy of P1  H | Task Project Event Vou have 1 task in 2 projects Mar 19, 2025 Wednesday | Add Event ×<br>Event 1<br>Mar 21,2025 - Mar 21,2025 © 11:30 AM to © 12:00 PM<br>All day<br>© Daily<br>Q                                                                                                    | Review Completed                            |
| PI<br>®                                                     | My Tasks                                                                | Never Ends     Ends on     Mar 28, 2025       Add Participanes     3       Image: Second Second | View all                                    |
|                                                             | Upcoming Events                                                         | Arpch file 6<br>Comment 1,ong 7<br>So.08 KB<br>Cancel Crose                                                                                                    | All Events                                  |
| Submit Feedbacks                                            |                                                                         |                                                                                                    |                                             |

### Figure 81 Add an Event

## 2. Add Event details:

In the Add Event dialog box, fill in the following fields:

- Event Name: Enter a descriptive name for the event in the text box at the top.
- Date and Time:
  - Set the event's start and end dates in the date selector fields.
  - Choose the start and end times using the time selectors.
  - If the event lasts all day, select the **All Day** checkbox.

### **Create Button**

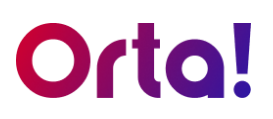

- Repeat Settings:
  - If the event repeats, choose the recurrence frequency from the dropdown (e.g., **Daily**)
  - Specify whether the recurrence ends on a specific date or continues indefinitely by selecting **Never Ends** or **Ends** on and providing a date.
- 3. Add Participants:
  - In the Add Participants field, search for and select required participants from the list.
- 4. Location:
  - Click on **Add Location** button and specify the location of the event in the provided field (e.g. Thanjavur).
- 5. Add Description:
  - In the text box at the bottom, enter additional details or a description for the event.
  - Use the formatting toolbar (bold, italic, bulleted list, etc.) as needed.

### 6. Attach File:

- Click the Attach File button if you need to include a file.
- 7. Save the Event:
  - Once all details are filled, click **Create** to save the event.
  - To cancel the process, select **Cancel**.

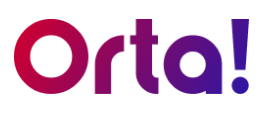

## **Invite Members**

To invite members to a Project in your workspace, do the following:

- 1. Invite members:
  - Click the **Create** button in the upper-right corner of the main pane.
  - Select Invite Member from the dropdown menu.

| Orta!                                                                                                    | Create                                                                                                    | Q. Search                                                                                                    | Free Trial: 54 days left | HA ha 💷 🗛 🕺 🗸 |
|----------------------------------------------------------------------------------------------------|----------------------------------------------------------------------------------------------------|----------------------------------------------------------------------------------------------------|--------------------------|---------------|
| Image: Control of the second second secon | Contraction Contraction Contr | Vee Profie - My Tasks by Status<br>New Uprogress<br>Invite Members<br>Project * 2<br>Project * 2<br>Projec | Review<br>•              | Completed     |
| 同 Submit Feedbacks                                                                                                    |                                                                                                    | No events scheduled                                                                                                    |                          |               |

Figure 82 Invite Members

### 2. Select a Project:

• From the list of available projects, choose the one you want to invite members to.

### 3. Enter Email Addresses:

- Add the required email addresses of the members you want to invite in the provided text boxes.
- Ensure each email address is correct to avoid delivery issues.

### 4. Send the Invitation:

- Click on the **Send Invite** button to send the invitations.
- The members will receive an email with instructions to join the project.

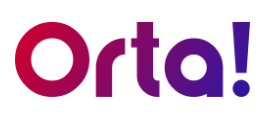

## Settings

## **Profile Settings**

To change your profile settings do the following:

- 1. Open Settings:
  - Click the **Profile** dropdown menu at the top-right corner of the page.
  - From the dropdown menu, select **Settings**.

| Orta!               | (+) Create                    |                                                          | Free Trial: 54 days left | HA ha Q (W)                                                 |
|---------------------|-------------------------------|----------------------------------------------------------|--------------------------|-------------------------------------------------------------|
| A Home              | Home                          |                                                          |                          | H. Ve<br>Itech.com                                          |
| ✓ My Tasks Calendar | Hello Ha 🥄 ,                  | 2 View Profile → My Tasks by Status                      |                          | Switch Workspaces                                           |
| D Activity          | You have 1 task in 2 projects | Settings                                                 | ×                        | Test                                                        |
| Projects            | Mar 19, 2025 Wednesday        | Proble Workspace Members Account & Integrations          |                          | Create Workspace                                            |
|                     | My Tasks                      | James                                                    |                          | © Settings                                                  |
| P1                  | Today Upcoming Overdu         | Last Name *<br>White                                     |                          | <ul> <li>① Help &amp; Support</li> <li>E+ Logout</li> </ul> |
|                     |                               | Your Photo<br>HV [uplead Photo]                          |                          |                                                             |
|                     |                               | Job Title Department Project Manager Product Development |                          |                                                             |
|                     |                               | Email                                                    |                          |                                                             |
|                     |                               | harish@hamiyglobaltech.com                               |                          |                                                             |
|                     | Upcoming Events               |                                                          |                          | 🛱 All Events                                                |
|                     |                               | No events scheduled                                      |                          |                                                             |
|                     |                               |                                                          |                          |                                                             |
| Submit Feedbacks    |                               |                                                          |                          |                                                             |

Figure 83 Profile Settings

- 2. Navigate to the Profile tab:
  - In the **Settings** dialog box, select the **Profile** tab.
- 3. Change Details
  - In the **Settings** tab, you can change your name, profile photo, Job Title, and Department.
- 4. Save Changes
  - Click on the **Update** button to save changes.

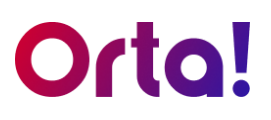

## Workspace Settings

To change your profile settings do the following:

- 1. Open Settings:
  - Click the **Profile** dropdown menu at the top-right corner of the page.
  - From the dropdown menu, select **Settings**.

| Orta!                                    | ⊕ Create                                                                                                   | Q Search                                                            | 💠 Free Ti       | rial: 54 days left | HA ha Q 🕅 🙀 📶                                                                                                    |
|------------------------------------------|----------------------------------------------------------------------------------------------------|---------------------------------------------------------------------|-----------------|--------------------|----------------------------------------------------------------------------------------------------|
| A Home                                   | Home                                                                                                    |                                                                     |                 |                    | H. Ve<br>Itech.com                                                                                                   |
| My Tasks Calendar S Activity Projects P1 | Hello Ha ,<br>Vou have 1 task in 2 projects<br>Mar 19, 2023 Wednesday<br>My Tasks<br>Today Upcoming Overda | Vew rolle →<br>New<br>New<br>New<br>New<br>New<br>New<br>New<br>New | Inprogress<br>X | Review             | Itech.com<br>Switch Workspaces<br>Test<br>Create Workspace<br>Stettings<br>User Guide<br>Help & Support<br>La Logout |
|                                          |                                                                                                    | No events sched                                                     | uled            |                    |                                                                                                    |
| Submit Feedbacks                         |                                                                                                    |                                                                     |                 |                    |                                                                                                    |

Figure 84 Workspace Settings

- 2. Navigate to the Workspace tab:
  - In the Settings dialog box, select the Workspace tab.
- 3. Change Details
  - In the Workspace tab, you can change your Workspace Name, Logo, and Type of Industry.
- 4. Save Changes
  - Click on the **Update** button to save changes.

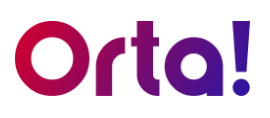

## Delete Your Account

Do the following to delete your account:

- 1. Open Settings:
  - Click the **Profile** dropdown menu at the top-right corner of the page.
  - From the dropdown menu, select **Settings**.

| Orta!                                                        | ⊕ Create Q Search                                                                                                    | 🔗 Free Trial: 54 days left 🛛 HA ha 💷 🗸 🕅                                                                                                    |
|--------------------------------------------------------------|----------------------------------------------------------------------------------------------------|----------------------------------------------------------------------------------------------------|
| Home     My Tasks     Calendar     Activity  Projects  P1  F | Home          Hello Ha       Wer Profile       My Tasks by Status         Vou have 1 task in 2 projects       1       1         My Tasks       Profile       Workspace       Members         My Tasks       Profile       Workspace       Members         Account & Integrations       2         Password       Please note that by deleting your account, all account related data with e deleted, and you will lose access to and be removed from all other workspaces.       Delete an account       Cancel       Low You Proceed       2         Deletes an Account       Cancel       Cancel       Cancel       Cancel       2         Deletes an Account       Cancel       Cancel       Cancel       Cancel       2         Deletes an Account       Cancel       Cancel       Cance | Review  Review |
|                                                              | Upcoming Events No events scheduled                                                                                                    | 🛱 All Events                                                                                                    |
| Submit Feedbacks                                             |                                                                                                    |                                                                                                    |

Figure 85 Settings

- 2. Navigate to the Account & Integrations Tab:
  - In the Settings dialog box and select the Account & Integrations tab.

#### 3. Delete Account:

- Click the **Delete Account** button at the bottom of the Settings dialog box.
- The **Delete an account** confirmation popup will appear.
- 4. Confirmation:
  - In the confirmation dialog box, select Okay To Proceed.

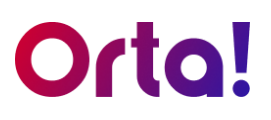

## 5. Remove members:

 Your account cannot be deleted if any of your workspace still has members. Remove all members before proceeding with account deletion (Refer <u>Remove a Workspace Member</u>).

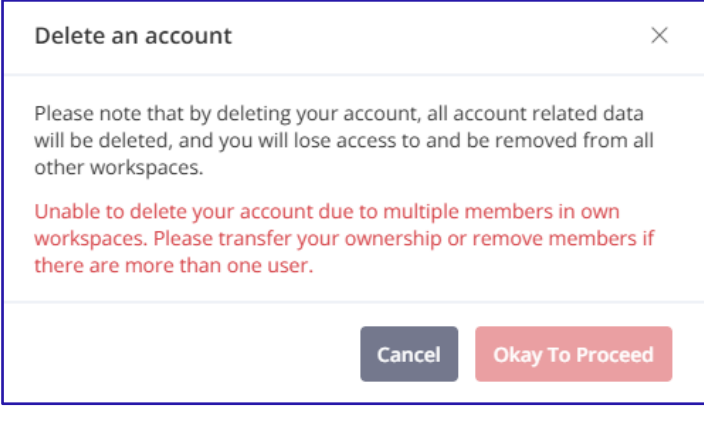

Figure 86 Delete an Account

- 6. Provide Password
  - If you've removed all members, you'll be prompted to enter your password.
  - Enter your password in the text box and click the **Confirm Delete** button to complete the process.

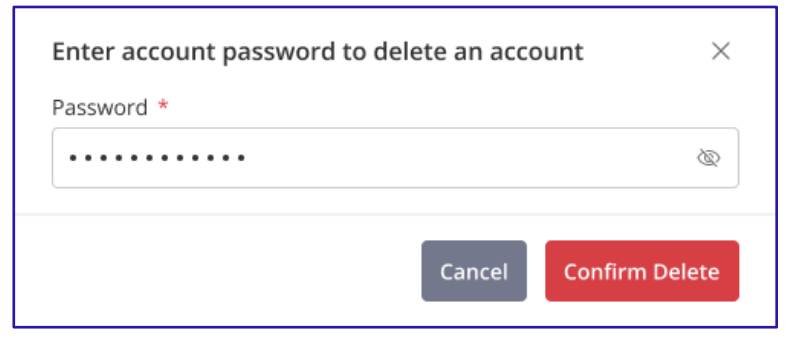

Figure 87 Enter password

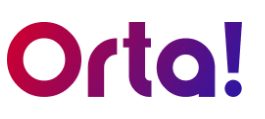

To prevent permanent data loss, we will retain all your data for 30 days after your deletion request. During this period, your account remains deactivated and can be reactivated through the link provided in your email. After 30 days, your account will be permanently deleted.

| Google                         | ۹ 🗰 🕻                                                                                                    |            |
|--------------------------------|----------------------------------------------------------------------------------------------------|------------|
| Mail≁                          | ←                                                                                                    | <b>Q</b> ~ |
| COMPOSE                        | Your account will be deleted within the next 30 days $\fbox{$N$}$                                                                                       | ō 0        |
| Inbox                          | Aug 12 👌                                                                                                    | <b>•</b>   |
| Starred                        | Hello                                                                                                    |            |
| Important                      | We apologize for the inconvenience. We have received a request to delete your account with The Tym.                                                     |            |
| Sent Mail                      | Your account data will remain in our database for 30 days from the start of the delete request. After this period, it will be permanently deleted, alon | g with any |
| Drafts                         | related workspaces, projects, and tasks. You won't have access to them in the future.                                                                   |            |
| <ul> <li>Categories</li> </ul> | If you wish to reactivate your account, please click the button below.<br>Reactivate Account                                                            |            |
| All                            | ☉ This link will expire in the next 30 days.                                                                                                    |            |
| Deleted Messages               | Thank you for using The Tym.                                                                                                    |            |
| More▼                          | If you did not take this action, error or have any questions, please contact support at <a href="support@thetym.com">support@thetym.com</a> .           |            |
|                                |                                                                                                    |            |
|                                | Thanks,                                                                                                    |            |
|                                |                                                                                                    |            |
|                                |                                                                                                    |            |
|                                | S Reply A Forward                                                                                                    |            |
|                                |                                                                                                    |            |
|                                |                                                                                                    |            |

#### Figure 88 Email Intimation

| Google                                   | Q                                   | <b></b> O                                  |
|------------------------------------------|-------------------------------------|--------------------------------------------|
| Mail -                                   | ←                                   | <b>\$</b> -                                |
| COMPOSE<br>Inbox<br>Starred<br>Important | Account deleted permanently Inbox × | <ul> <li>● ■</li> <li>Aug 12 ☆ </li> </ul> |
| Sent Mail<br>Drafts<br>• Categories      | Thank you for using The Tym.        |                                            |
| All<br>Deleted Messages<br>More↓         | Thanks,                             |                                            |

#### Figure 89 Account Deleted Permanently

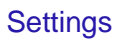

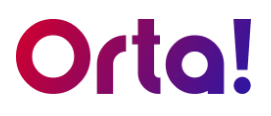

## **Google Integration**

To integrate your Orta calendar with your Google calendar, do the following:

- 1. Open Settings:
  - Click the **Profile** dropdown menu at the top-right corner of the page.
  - From the dropdown menu, select Settings.
- 2. Navigate to the Account & Integrations Tab:
  - In the **Settings** dialog box, select the **Account & Integrations** tab.
- 3. Connect to Google Calendar:
  - In the Account & Integrations tab, click the Connect button next to the Google Calendar option.

| Orta!               | (+) Create                    |                                                                                                    | 😽 Free Tr  | ial: 54 days left | HA ha                                                  |
|---------------------|-------------------------------|----------------------------------------------------------------------------------------------------|------------|-------------------|--------------------------------------------------------|
| A Home              | Home                          |                                                                                                    |            |                   | W H Ve<br>Itech.com                                    |
| ☑ My Tasks          | Hello Ha ,                    | View Profile → My Tasks by Status                                                                         | lancorrers | Benjaw            | Switch Workspaces                                      |
| 3 Activity          | You have 1 task in 2 projects |                                                                                                    | -          |                   | Test                                                   |
| Projects            | Mar 19, 2025 Wednesday        |                                                                                                    | $\bigcirc$ |                   | Create Workspace                                       |
| •                   | My Tasks                      | 2                                                                                                    |            |                   | © Settings                                             |
|                     | Today Upcoming Overdue        | Settings Profile Workspace Members Account & Integrations                                                 | ×          |                   | <ul> <li>Help &amp; Support</li> <li>Logout</li> </ul> |
|                     |                               | Password Change Password Change Password                                                                  |            |                   |                                                        |
|                     |                               | Integrations<br>Google Calendar<br>Connect and export events from Orta to Google Calendar.                | Connect    | 3                 |                                                        |
|                     |                               | Delete an Account Deleting your account will remove all your data and lose access from wor Delete Account | kspaces.   |                   |                                                        |
|                     | Upcoming Events               |                                                                                                    |            |                   | All Events                                             |
|                     |                               | No events sched                                                                                           | luled      |                   |                                                        |
|                     |                               |                                                                                                    |            |                   |                                                        |
| E SUDITIL PEEDDACKS |                               |                                                                                                    |            |                   |                                                        |

#### Figure 90 Google Calendar Sync

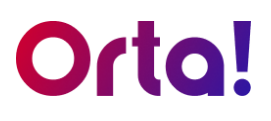

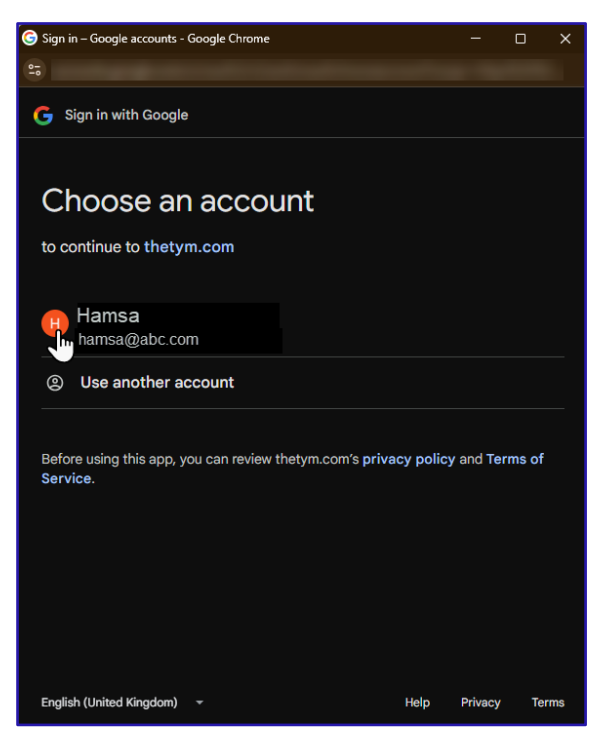

Figure 91 Choose an Account

- 4. Choose an Account:
  - On the next page, you will be prompted to choose a Google account.
  - Select the account you wish to use for syncing your Orta app calendar.

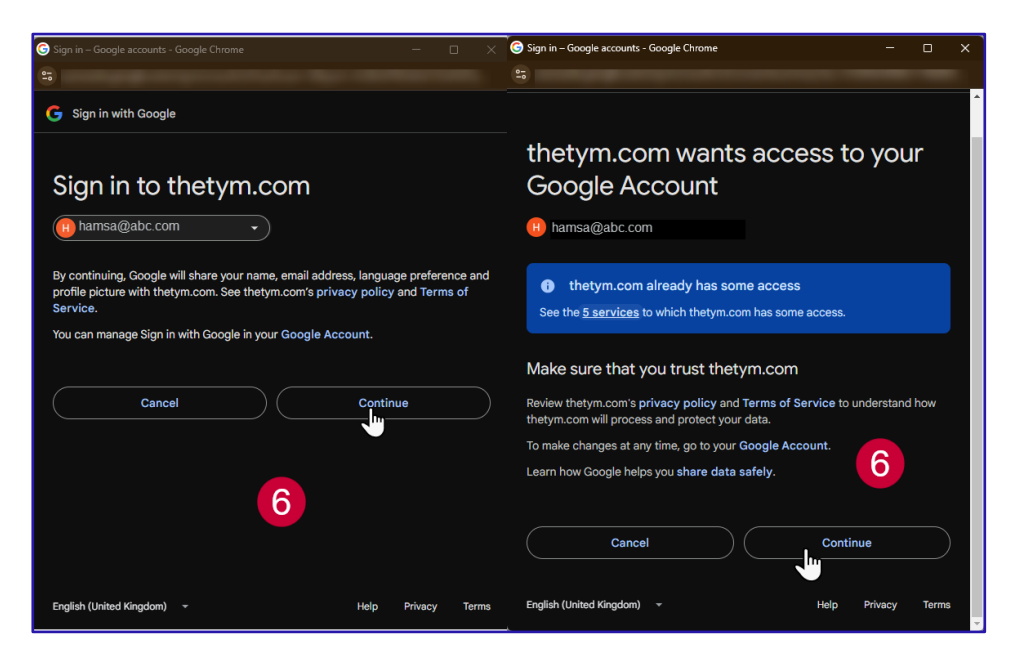

Figure 92 Sign in and Grant Permission

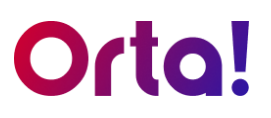

## 5. Grant Permissions:

- On the next page, you will be asked to sign in and grant access.
- Follow the on-screen prompts to authorize Orta to connect with your Google Calendar.

## Notes:

- When you create an event: It'll appear in both your Orta calendar and your Google Calendar, and you'll get in-app notification.
- When you're invited to an event: It'll appear in your Orta calendar and you'll be notified within Orta, keeping you in the loop.

## 6. Virtual Meeting Link

• Need a virtual meeting? Just leave the location blank when creating your event in Orta. Orta will automatically add the Google Meet link as the meeting location for you.

| Add Event                                                                                                    | ×     |                                                                                                    |                                                   |
|----------------------------------------------------------------------------------------------------|-------|----------------------------------------------------------------------------------------------------|---------------------------------------------------|
| Test Event 2                                                                                                    |       |                                                                                                    |                                                   |
| Mar 20, 2025 - Mar 20, 2025     O 12:30 PM     to     O 01:00 PM                                                                       |       |                                                                                                    | C ī ×                                             |
| <ul> <li>All day</li> <li>⇒ Daily</li> <li>O Never Ends ● Ends on Mar 21, 2025 ➡</li> <li>Add Participants</li> <li>Ha Ve I</li> </ul> | ~     | Test Event 2<br>20 March 2025, 12:30 PM - 01:00 P<br>Repeats daily until March 21, 2025<br>https://meet.google.com/uua-jcvo-l<br>Participants (1)<br>You<br>Organizer | M<br>Google meet link<br>fetched<br>automatically |
| B I U i≡ ≔ ⇔<br>≅ Meet Link Test                                                                                                    |       | Description<br>Meet Link Test                                                                                                    |                                                   |
| Add Location     Attach file     Location left blank     Cancel     Cancel     Cancel                                                  | reate |                                                                                                    |                                                   |

Figure 93 Meeting Link

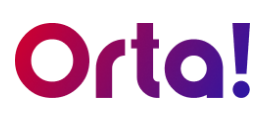

## 7. Remove Google Calendar Sync:

To remove google calendar sync, do the following:

- In the Account & Integrations tab, click the Disconnect button next to the Google Calendar option.
- In Remove Sync dialog box, click Yes, Remove to complete the process.

| Settings                                                                                                   |                                                                                                    | ×               |
|----------------------------------------------------------------------------------------------------|----------------------------------------------------------------------------------------------------|-----------------|
| Profile Worksp                                                                                             | ace Members Account & Integrations                                                                                                    |                 |
| <b>Password</b><br>Change and reset y                                                                      |                                                                                                    | Change Password |
| Integrations<br>harish@hamlyg<br>Connected<br>Delete an Account<br>Deleting your account<br>Delete Account | Remove Sync × Are you sure you want to stop syncing events from Google Calendar? Cancel Yes, Remove t will remove all your data and lose access from workspaces. | Disconnect      |

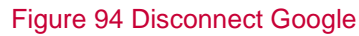

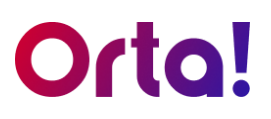

## Change Password

To change your password:

- 1. Open Settings:
  - Click the **Profile** dropdown menu at the top-right corner of the page.
  - From the dropdown menu, select **Settings**.
- 2. Navigate to the Account & Integrations Tab:
  - In the Settings dialog box, select the Account & Integrations tab.

| Orta!                        | (+) Create                    | Q Search                                                                                       | 🔆 Free Trial: 54 | idaysleft (HA ha 💷 🗘 🕅 🙀 📶 |
|------------------------------|-------------------------------|------------------------------------------------------------------------------------------------|------------------|----------------------------|
| G Home                       | Home                          |                                                                                                |                  | H. Ve<br>litech.com        |
| ✓ My Tasks ☐ Calendar        | Hello Ha ,                    | View Profile → My Tasks by Status                                                              |                  | Switch Workspaces          |
| <ul> <li>Activity</li> </ul> | You have 1 task in 2 projects | New (1)                                                                                        | Inprogress Revi  | ew 📧 ha tech.com 🗸         |
| Projects                     | mai 13, 2023 Wednesday        |                                                                                                |                  | Create Workspace           |
| •                            | My Tasks                      | 2                                                                                              |                  |                            |
| P1                           | Today Upcoming Overdue        | Settings Profile Workspace Members Account & Integrations                                      | ×                | Help & Support             |
|                              |                               | Password<br>Change and reset your account password.                                            | Change Password  | L* Logout                  |
|                              |                               | Integrations<br>Google Calendar<br>Connect and export events from Orta to Google Calendar.     | Connect          |                            |
|                              |                               | Delete an Account<br>Deleting your account will remove all your data and lose access from work | spaces.          |                            |
|                              |                               | Delete Account                                                                                 |                  |                            |
|                              | Upcoming Events               |                                                                                                |                  | 🗇 All Events               |
|                              |                               | No events schedu                                                                               | uled             |                            |
|                              |                               |                                                                                                |                  |                            |
| Submit Feedbacks             |                               |                                                                                                |                  |                            |

#### Figure 95 Change Password

- 3. Change Password:
  - In the Account & Integrations tab, click Change Password.

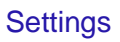

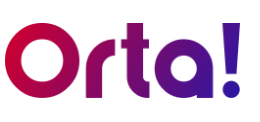

| Settings                                                                         | ×             |
|----------------------------------------------------------------------------------|---------------|
| Profile Workspace Members Account & Integrations                                 |               |
| Change Password                                                                  |               |
| Current Password *                                                               |               |
|                                                                                  | Q             |
| New Password *                                                                   |               |
|                                                                                  | Ø             |
| Confirm New Password *                                                           |               |
|                                                                                  |               |
|                                                                                  | Cancel Update |
| Integrations                                                                     | U             |
| Aa tech.com<br>Connected                                                         | Disconnect    |
| Delete an Account                                                                |               |
| Deleting your account will remove all your data and lose access from workspaces. |               |
| Delete Account                                                                   |               |

Figure 96 Update Password

- 4. Update Password:
  - You will be prompted to enter your current password and a new password.
  - Enter your **Current Password**, and your **New Password**, and confirm the **New Password**.
  - Click **Update** to store your changes.

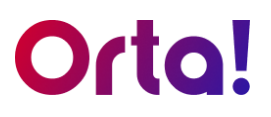

## Help & Support

Need help? Simply click **Help & Support** in your profile drop-down. You can copy the support email or click it to send your question.

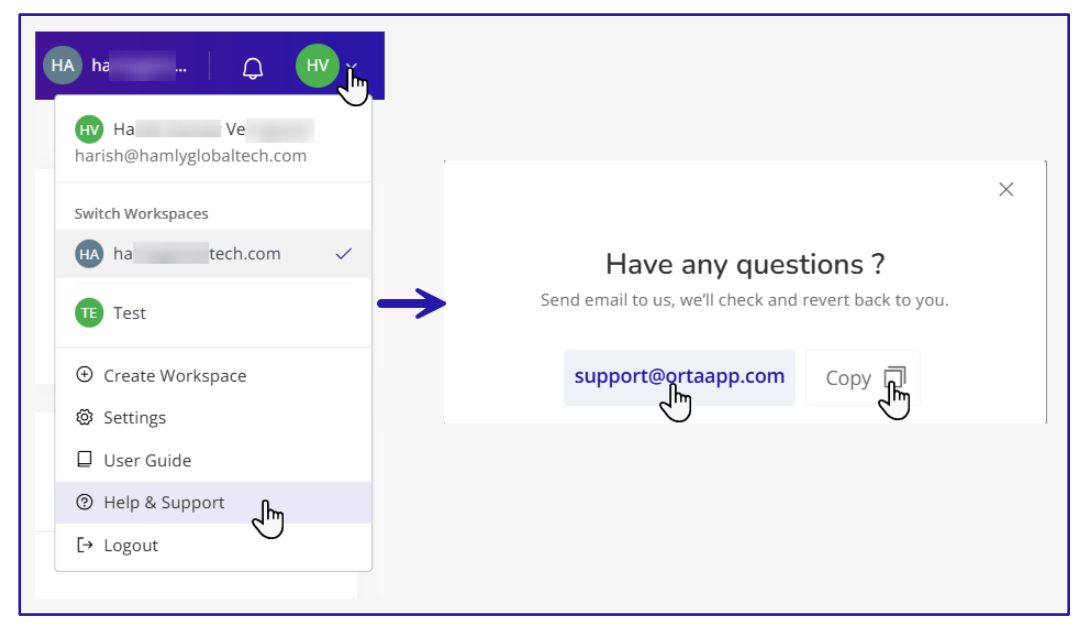

Figure 97 Help & Support

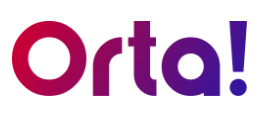

## Table of Figures

| Figure 1 Create an Account                | 9        |
|-------------------------------------------|----------|
| Figure 2 Confirm Your Email Address       | . 10     |
| Figure 3 Login                            | . 11     |
| Figure 4 Forgot your password?            | . 12     |
| Figure 5 Reset Your Password              | . 13     |
| Figure 6 Create New Password Email        | . 13     |
| Figure 7 Create a Password                | . 14     |
| Figure 8 Set Up Workspace                 | . 15     |
| Figure 9 Setup Workspace Professional     | . 16     |
| Figure 10 Join Workspace                  | . 17     |
| Figure 11 Setup Workspace Organizational  | 18       |
| Figure 12 Create your first project       | 19       |
| Figure 13 Navigating Orta                 | 20       |
| Figure 1/ Sidebar                         | 21       |
| Figure 15 Home                            | 21       |
| Figure 16 Assigned to me                  | 22       |
| Figure 17 Assigned to me                  | 23       |
| Figure 17 Created by me                   | .23      |
| Figure 18 Filler by Status                | . 24     |
| Figure 19 Calendar                        | 25       |
| Figure 20 Activity                        | .26      |
| Figure 21 Projects Field                  | .27      |
| Figure 22 Projects main panel             | .27      |
| Figure 23 Top bar                         | . 28     |
| Figure 24 Profile dropdown                | . 29     |
| Figure 25 Notifications                   | . 29     |
| Figure 26 Search bar                      | . 30     |
| Figure 27 Create                          | . 30     |
| Figure 28 Create Workspace                | . 34     |
| Figure 29 Set Up Workspace                | . 35     |
| Figure 30 Setup Workspace Professional    | . 36     |
| Figure 31 Edit Workspace Details          | . 37     |
| Figure 32 Remove a member from workspace  | . 38     |
| Figure 33 Confirmation                    | . 39     |
| Figure 34 Delete a Workspace              | . 40     |
| Figure 35 Confirm Delete                  | . 41     |
| Figure 36 Leave a Workspace               | 42       |
| Figure 37 Set member as Workspace Manager | 43       |
| Figure 38 Confirmation                    | 44       |
| Figure 39 Transfer Ownership              | 45       |
| Figure 40 Transfer Workspace Ownership    | 46       |
| Figure 41 Edit project details            | 10       |
| Figure 42 Duplicate a Project             | 51       |
| Figure 42 Copy of Project                 | 50       |
| Figure 43 Copy OF Floject                 | 52       |
| Figure 44 Delete Flujett                  | 53       |
| Figure 40 Transfer Ownership              | 54<br>57 |
| Figure 46 Iviake as Project Owner         | 55       |
| Figure 47 Set as Manager                  | 56       |
| Figure 48 Leave from Project              | .58      |

| Figure 49 Add a New Task               | 59   |
|----------------------------------------|------|
| Figure 50 Add Task                     | 60   |
| Figure 51 Select and Edit a Task       | 61   |
| Figure 52 Add Assignee                 | 62   |
| Figure 53 Change Priority              | 63   |
| Figure 54 Edit Icon                    | 66   |
| Figure 55 Edit Comment                 | . 67 |
| Figure 56 Delete a Comment.            | 69   |
| Figure 57 Delete a task                | .70  |
| Figure 58 Confirm Delete               | .70  |
| Figure 59 Duplicate a Task             | .71  |
| Figure 60 Create a Copy                | .72  |
| Figure 61 Set a Reminder               | .73  |
| Figure 62 Reminder Options             | .74  |
| Figure 63 Set Reminder                 | .75  |
| Figure 64 Delete a Reminder            | .75  |
| Figure 65 Add an Event                 | .76  |
| Figure 66 Event Details                | .77  |
| Figure 67 Edit an Event                | .79  |
| Figure 68 Edit event                   | . 80 |
| Figure 69 Delete an Event              | . 81 |
| Figure 70 Delete Event                 | 81   |
| Figure 71 Connect to Google Calendar   | .82  |
| Figure 72 Choose an Account.           | .83  |
| Figure 73 Sign in and Grant Permission | .83  |
| Figure 74 Meeting Link                 | .84  |
| Figure 75 Remove Sync                  | 85   |
| Figure 76 confirm                      | .85  |
| Figure 77 Create a Button              | 86   |
| Figure 78 Create a New Task            | 87   |
| Figure 79 Create a New Project         | 88   |
| Figure 80 Add Members                  | 89   |
| Figure 81 Add an Event                 | 90   |
| Figure 82 Invite Members               | 92   |
| Figure 83 Profile Settings             | 92   |
| Figure 84 Workspace Settings           | 94   |
| Figure 85 Settings                     | 95   |
| Figure 86 Delete an Account            | 96   |
| Figure 87 Enter password               | 96   |
| Figure 88 Email Intimation             | 07   |
| Figure 89 Account Deleted Permanently  | 97   |
| Figure 90 Goode Calendar Sync          | 97   |
| Figure 91 Choose an Account            | 00   |
| Figure 97 Sign in and Grant Permission | 00   |
| Figure 93 Meeting Link                 | 100  |
| Figure 94 Disconnect Google            | 101  |
| Figure 05 Change Password              | 107  |
| Figure 90 Change Flassword             | 102  |
| Figure 07 Help & Support               | 103  |
|                                        | 104  |